# Magelis SCU HMI Controller PTO/PWM Library Guide

12/2016

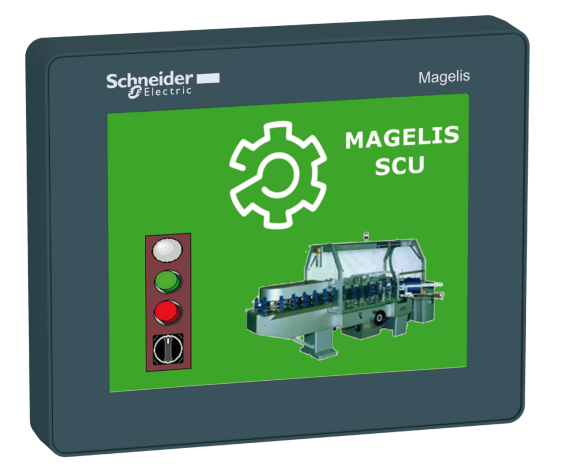

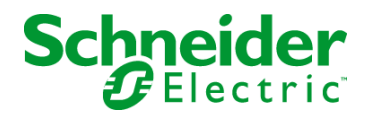

The information provided in this documentation contains general descriptions and/or technical characteristics of the performance of the products contained herein. This documentation is not intended as a substitute for and is not to be used for determining suitability or reliability of these products for specific user applications. It is the duty of any such user or integrator to perform the appropriate and complete risk analysis, evaluation and testing of the products with respect to the relevant specific application or use thereof. Neither Schneider Electric nor any of its affiliates or subsidiaries shall be responsible or liable for misuse of the information contained herein. If you have any suggestions for improvements or amendments or have found errors in this publication, please notify us.

No part of this document may be reproduced in any form or by any means, electronic or mechanical, including photocopying, without express written permission of Schneider Electric.

All pertinent state, regional, and local safety regulations must be observed when installing and using this product. For reasons of safety and to help ensure compliance with documented system data, only the manufacturer should perform repairs to components.

When devices are used for applications with technical safety requirements, the relevant instructions must be followed.

Failure to use Schneider Electric software or approved software with our hardware products may result in injury, harm, or improper operating results.

Failure to observe this information can result in injury or equipment damage.

© 2016 Schneider Electric. All Rights Reserved.

### **Table of Contents**

| Safety Information.                              |                                                                                                    |
|--------------------------------------------------|----------------------------------------------------------------------------------------------------|
| About the Book                                   |                                                                                                    |
| HMI SCU Embedded Functions                       | 1;                                                                                                    |
| HMI SCU Embedded Functions                       | 1                                                                                                    |
| PTO_PWM Embedded Function                        | 1                                                                                                    |
| Pulse Train Output (PTO)                         | 1                                                                                                    |
| Overview                                         | 2                                                                                                    |
| Pulse Train Output (PTO)                         | 2                                                                                                    |
| Configuration                                    | 2                                                                                                    |
| PTO Configuration                                | 24                                                                                                    |
| Configuration Parameters Description.            | 2                                                                                                    |
| PTO Management                                   | 3                                                                                                    |
| PTOSimple Function Block                         | 3                                                                                                    |
| Programming the PTOSimple Function Block         | 3                                                                                                    |
| Motion Commands                                  | 3                                                                                                    |
| Position Control: PTOMoveRelative                | 3                                                                                                    |
| Description                                      | 3                                                                                                    |
| PTOMoveRelative Function Block                   | 4                                                                                                    |
| Programming the PTOMoveRelative Function Block   | 4                                                                                                    |
| Pulse and Time Calculations with PTOMoveRelative | 4                                                                                                    |
| Move speed: PTOMoveVelocity                      | 4                                                                                                    |
|                                                  | 5                                                                                                    |
| PTOMoveVelocity Function Block                   | 5                                                                                                    |
| Programming the PTOMoveVelocity Function Block   | 5                                                                                                    |
| Stopping the Movement: PTOStop                   | 5                                                                                                    |
| Description                                      | 5                                                                                                    |
| PTOStop Function Block                           | 5                                                                                                    |
| Programming the PTOStop Function Block           | 5                                                                                                    |
| Command Sequence                                 | 5                                                                                                    |
| Motion State Diagram                             | 6                                                                                                    |
| Allowed Sequence of Commands                     | 6                                                                                                    |
|                                                  | Safety Information.         About the Book.         HMI SCU Embedded Functions         HMI SCU Embedded Functions         PTO_PWM Embedded Function         Pulse Train Output (PTO).         Overview.         Pulse Train Output (PTO).         Configuration         PTO Configuration         Configuration Parameters Description.         PTO Management         PTOSimple Function Block.         Programming the PTOSimple Function Block.         Motion Commands         Position Control: PTOMoveRelative         Description.         PTOMoveRelative Function Block.         Programming the PTOMoveRelative Function Block         Programming the PTOMoveRelative Function Block.         Programming the PTOMoveVelocity Function Block.         Programming the PTOMoveVelocity Function Block.         Programming the PTOMoveVelocity Function Block.         Stopping the Movement: PTOStop         Description.         PTOStop Function Block.         Programming the PTOStop Function Block.         Programming the PTOStop Function Block.         Programming the PTOStop Function Block.         Programming the PTOStop Function Block.         Programming the PTOStop Function Block.         Programming the PTOStop Func |

| Chapter 6  | Administrative Commands                                         | 63  |
|------------|-----------------------------------------------------------------|-----|
| 6.1        | Adjusting                                                       | 64  |
|            | Description                                                     | 65  |
|            | PTOGetParam Function Block                                      | 66  |
|            | PTOSetParam Function Block                                      | 68  |
|            | Programming the PTOGetParam or PTOSetParam Function             | 70  |
| 6.2        | Diagnostics                                                     | 71  |
|            | PTOGetDiag Function Block                                       | 72  |
|            | Programming the PTOGetDiag Function Block                       | 74  |
|            | Detected Error Management                                       | 75  |
| Part III   | Pulse Width Modulation                                          | 77  |
| Chapter 7  | Generalities                                                    | 79  |
|            | PWM Naming Convention                                           | 81  |
|            | Synchronization and Enable Functions                            | 82  |
| Chapter 8  | Pulse Width Modulation (PWM)                                    | 83  |
|            | Description                                                     | 84  |
|            | Pulse Width Modulation Configuration                            | 86  |
|            | Function Blocks                                                 | 88  |
|            | Programming the PWM Function Block                              | 90  |
| Appendices |                                                                 | 91  |
| Appendix A | General Information                                             | 93  |
|            | Dedicated Features                                              | 94  |
|            | General Information on Administrative and Motion Function Block |     |
|            | Management                                                      | 95  |
|            | Acceleration and Deceleration Pulses Calculation                | 96  |
|            | PTOStop Implementation with PTOMoveVelocity and                 |     |
|            | PTOMoveRelative                                                 | 100 |
| Appendix B | Function and Function Block Representation                      | 103 |
|            | Differences Between a Function and a Function Block             | 104 |
|            | How to Use a Function or a Function Block in IL Language        | 105 |
|            | How to Use a Function or a Function Block in ST Language        | 109 |

| Appendix C |                                                               | 113 |
|------------|---------------------------------------------------------------|-----|
|            | PTOPWM_ERR_TYPE: Type for Detected Error Variable which can   | 11/ |
|            | PTO DIPECTION: Type for Direction of a Mayo on a PTO Channel  | 445 |
|            | PTO_DIRECTION. Type for Direction of a move of a PTO Charmer. | 115 |
|            | or to Get.                                                    | 116 |
|            | PTO_REF: Type for PTO Reference Value Variable                | 117 |
| Glossary   |                                                               | 119 |
| Index      |                                                               | 123 |

### Safety Information

#### Important Information

#### NOTICE

Read these instructions carefully, and look at the equipment to become familiar with the device before trying to install, operate, service, or maintain it. The following special messages may appear throughout this documentation or on the equipment to warn of potential hazards or to call attention to information that clarifies or simplifies a procedure.

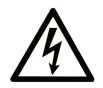

The addition of this symbol to a "Danger" or "Warning" safety label indicates that an electrical hazard exists which will result in personal injury if the instructions are not followed.

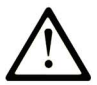

This is the safety alert symbol. It is used to alert you to potential personal injury hazards. Obey all safety messages that follow this symbol to avoid possible injury or death.

### 

**DANGER** indicates a hazardous situation which, if not avoided, **will result in** death or serious injury.

### A WARNING

**WARNING** indicates a hazardous situation which, if not avoided, **could result in** death or serious injury.

## 

**CAUTION** indicates a hazardous situation which, if not avoided, **could result** in minor or moderate injury.

### NOTICE

NOTICE is used to address practices not related to physical injury.

#### PLEASE NOTE

Electrical equipment should be installed, operated, serviced, and maintained only by qualified personnel. No responsibility is assumed by Schneider Electric for any consequences arising out of the use of this material.

A qualified person is one who has skills and knowledge related to the construction and operation of electrical equipment and its installation, and has received safety training to recognize and avoid the hazards involved.

### About the Book

#### At a Glance

#### **Document Scope**

This documentation will acquaint you with the pulse train output (PTO) and pulse width modulation (PWM) output functions offered within the HMI SCU controller.

This documentation describes the data types and functions of the HMI SCU PTO/PWM library.

In order to use this manual, you must:

- Have a thorough understanding of the HMI SCU, including its design, functionality, and implementation within control systems.
- Be proficient in the use of the following IEC 61131-3 PLC programming languages:
  - Function Block Diagram (FBD)
  - Ladder Diagram (LD)
  - O Structured Text (ST)
  - o Instruction List (IL)
  - Sequential Function Chart (SFC)

#### Validity Note

This document has been updated for the release of SoMachine V4.2.

#### **Related Documents**

| Title of Documentation                             | Reference Number    |
|----------------------------------------------------|---------------------|
| Magelis SCU HMI Controller PLCSystem Library Guide | EIO000001246 (eng), |
|                                                    | EIO000001247 (fre), |
|                                                    | EIO000001248 (ger), |
|                                                    | EIO000001249 (spa), |
|                                                    | EIO000001250 (ita), |
|                                                    | EIO000001251 (chs)  |
| Magelis SCU HMI Controller HSC Library Guide       | EIO000001512 (eng), |
|                                                    | EIO000001513 (fre), |
|                                                    | EIO000001514 (ger), |
|                                                    | EIO000001515 (spa), |
|                                                    | EIO000001516 (ita), |
|                                                    | EIO000001517 (chs)  |

| Title of Documentation                    | Reference Number    |
|-------------------------------------------|---------------------|
| PLCCommunication Library Guide            | EIO000000361 (eng), |
|                                           | EIO000000742 (fre), |
|                                           | EIO000000743 (ger), |
|                                           | EIO000000744 (spa), |
|                                           | EIO000000745 (ita), |
|                                           | EIO000000746 (chs)  |
| Magelis SCU HMI Controller Hardware Guide | EIO000001232 (eng), |
|                                           | EIO000001233 (fre), |
|                                           | EIO000001234 (ger), |
|                                           | EIO000001235 (spa), |
|                                           | EIO000001236 (ita), |
|                                           | EIO000001237 (chs), |
|                                           | EIO000001238 (por)  |

You can download these technical publications and other technical information from our website at http://www.schneider-electric.com/ww/en/download

#### **Product Related Information**

### **WARNING**

#### LOSS OF CONTROL

- The designer of any control scheme must consider the potential failure modes of control paths and, for certain critical control functions, provide a means to achieve a safe state during and after a path failure. Examples of critical control functions are emergency stop and overtravel stop, power outage and restart.
- Separate or redundant control paths must be provided for critical control functions.
- System control paths may include communication links. Consideration must be given to the implications of unanticipated transmission delays or failures of the link.
- Observe all accident prevention regulations and local safety guidelines.<sup>1</sup>
- Each implementation of this equipment must be individually and thoroughly tested for proper operation before being placed into service.

Failure to follow these instructions can result in death, serious injury, or equipment damage.

<sup>1</sup> For additional information, refer to NEMA ICS 1.1 (latest edition), "Safety Guidelines for the Application, Installation, and Maintenance of Solid State Control" and to NEMA ICS 7.1 (latest edition), "Safety Standards for Construction and Guide for Selection, Installation and Operation of Adjustable-Speed Drive Systems" or their equivalent governing your particular location.

### A WARNING

#### UNINTENDED EQUIPMENT OPERATION

- Only use software approved by Schneider Electric for use with this equipment.
- Update your application program every time you change the physical hardware configuration.

Failure to follow these instructions can result in death, serious injury, or equipment damage.

#### **Terminology Derived from Standards**

The technical terms, terminology, symbols and the corresponding descriptions in this manual, or that appear in or on the products themselves, are generally derived from the terms or definitions of international standards.

In the area of functional safety systems, drives and general automation, this may include, but is not limited to, terms such as *safety, safety function, safe state, fault, fault reset, malfunction, failure, error, error message, dangerous,* etc.

| Standard                       | Description                                                                                                    |
|--------------------------------|----------------------------------------------------------------------------------------------------|
| EN 61131-2:2007                | Programmable controllers, part 2: Equipment requirements and tests.                                                                                                    |
| ISO 13849-1:2008               | Safety of machinery: Safety related parts of control systems.<br>General principles for design.                                                                                          |
| EN 61496-1:2013                | Safety of machinery: Electro-sensitive protective equipment.<br>Part 1: General requirements and tests.                                                                                  |
| ISO 12100:2010                 | Safety of machinery - General principles for design - Risk assessment and risk reduction                                                                                                 |
| EN 60204-1:2006                | Safety of machinery - Electrical equipment of machines - Part 1: General requirements                                                                                                    |
| EN 1088:2008<br>ISO 14119:2013 | Safety of machinery - Interlocking devices associated with guards - Principles for design and selection                                                                                  |
| ISO 13850:2006                 | Safety of machinery - Emergency stop - Principles for design                                                                                                    |
| EN/IEC 62061:2005              | Safety of machinery - Functional safety of safety-related electrical, electronic, and electronic programmable control systems                                                            |
| IEC 61508-1:2010               | Functional safety of electrical/electronic/programmable electronic safety-<br>related systems: General requirements.                                                                     |
| IEC 61508-2:2010               | Functional safety of electrical/electronic/programmable electronic safety-<br>related systems: Requirements for electrical/electronic/programmable<br>electronic safety-related systems. |
| IEC 61508-3:2010               | Functional safety of electrical/electronic/programmable electronic safety-<br>related systems: Software requirements.                                                                    |
| IEC 61784-3:2008               | Digital data communication for measurement and control: Functional safety field buses.                                                                                                   |

Among others, these standards include:

| Standard   | Description                             |
|------------|-----------------------------------------|
| 2006/42/EC | Machinery Directive                     |
| 2014/30/EU | Electromagnetic Compatibility Directive |
| 2014/35/EU | Low Voltage Directive                   |

In addition, terms used in the present document may tangentially be used as they are derived from other standards such as:

| Standard         | Description                                                                                              |
|------------------|----------------------------------------------------------------------------------------------------|
| IEC 60034 series | Rotating electrical machines                                                                             |
| IEC 61800 series | Adjustable speed electrical power drive systems                                                          |
| IEC 61158 series | Digital data communications for measurement and control – Fieldbus for use in industrial control systems |

Finally, the term *zone of operation* may be used in conjunction with the description of specific hazards, and is defined as it is for a *hazard zone* or *danger zone* in the *Machinery Directive* (2006/42/EC) and ISO 12100:2010.

**NOTE:** The aforementioned standards may or may not apply to the specific products cited in the present documentation. For more information concerning the individual standards applicable to the products described herein, see the characteristics tables for those product references.

### Part I HMI SCU Embedded Functions

### Chapter 1 HMI SCU Embedded Functions

#### **PTO\_PWM Embedded Function**

#### Overview

The PTO embedded function can provide 2 different functions:

**PTO** The PTO (Pulse Train Output) implements digital technology *(see page 21)* that provides precise positioning for open loop control of motor drives.

**PWM** The PWM (Pulse Width Modulation) function generates a programmable square wave signal on a dedicated output *(see page 77)* with adjustable duty cycle and frequency.

#### Accessing the PTO\_PWM Configuration Window

Follow this step to access the PTO\_PWM embedded function configuration window:

| Step | Description                                                                                                    |
|------|----------------------------------------------------------------------------------------------------|
| 1    | In the <b>Devices tree</b> , double-click <b>HMISCUxx5 → Embedded Functions → PTO_PWM</b> .<br><b>Result</b> : The <b>PTO_PWM</b> window is displayed. |

#### PTO\_PWM Configuration Window

The figure shows a sample PTO\_PWM configuration window used to configure a PTO or PWM:

|                               | )              |       | 3             |      |                           |
|-------------------------------|----------------|-------|---------------|------|---------------------------|
| PTO_PWM                       |                |       |               |      | ↓ ▶ ×                     |
| PTO 0 PTO 1                   |                |       |               |      |                           |
| Variable: PTO00               |                |       |               |      |                           |
| Parameter                     | Туре           | Value | Default Value | Unit | Description               |
| PT0/PWM                       |                |       |               |      |                           |
| 🖃 📎 PTO00                     |                |       |               |      |                           |
| ··· 🎓 Mode                    | Enumeration of | PTO   | Not used      |      | Mode of usage             |
| 👓 🤣 Output Mode               | Enumeration of | Clock | Pulse/Direc   |      | Mode of generation of out |
| + 🧇 Acceleration/Deceleration | 1              |       |               |      |                           |
| 🕀 🧇 Frequency                 |                |       |               |      |                           |
| 🕂 🧇 Auxiliary Inputs          |                |       |               |      |                           |
|                               |                |       |               |      |                           |
|                               |                |       |               |      |                           |
|                               |                |       |               |      |                           |
|                               |                | 5     |               |      | IO Summarize              |
|                               |                |       |               |      | 6                         |

The table describes the areas of the PTO\_PWM configuration window:

| Number | Action                                                                                                    |
|--------|----------------------------------------------------------------------------------------------------|
| 1      | If necessary, select the <b>PTO_PWM</b> tab to access the PTO_PWM configuration Windows.                                                                                                 |
| 2      | Select a specific PTO tab to access the PTO_PWM channel to configure.                                                                                                    |
| 3      | Choose the type of PTO_PWM, ( <b>PTO</b> (default) or <b>PWM</b> ).<br>Use the field <b>Variable</b> to change the <b>Global Variable</b> name representing the instance of the channel. |
|        | <b>NOTE:</b> The default variable name for PTO 0 channel is <b>PTO00</b> . For PTO 1 channel, it is <b>PTO01</b> .                                                                       |
| 4      | You can expand each parameter by clicking the plus sign next to it to access its settings.                                                                                               |

| Number | Action                                                                                                    |
|--------|----------------------------------------------------------------------------------------------------|
| 5      | <ul><li>Configuration window where the embedded function is used for:</li><li>PTO</li><li>PWM</li></ul>                      |
| 6      | Click the <b>IO Summarize</b> button.<br>Result: The <b>IO Summary</b> window appears that shows the configured I/O mapping. |

For detailed information on configuration parameters, refer to:

- PTO configuration *(see page 23)*.
- PWM configuration (see page 86).

### Part II Pulse Train Output (PTO)

#### Overview

This part describes how to configure and use a PTO function.

#### What Is in This Part?

This part contains the following chapters:

| Chapter | Chapter Name            |    |  |  |  |
|---------|-------------------------|----|--|--|--|
| 2       | Overview                | 21 |  |  |  |
| 3       | Configuration           | 23 |  |  |  |
| 4       | PTO Management          | 31 |  |  |  |
| 5       | Motion Commands         | 37 |  |  |  |
| 6       | Administrative Commands | 63 |  |  |  |

### Chapter 2 Overview

#### Pulse Train Output (PTO)

#### Introduction

The PTO (Pulse Train Output) implements digital technology that helps provide precise positioning for open loop control of motor drives.

The PTO and PWM (pulse width modulation) functions use the same dedicated outputs. PTO can be configured on channel 0. Alternatively, up to 2 PWMs can be configured on channel 0 and channel 1.

#### Concept

The PTO function provides a square wave output for a specified number of pulses and a specified frequency.

PTO is used to control the positioning or speed of the axis of a rotating device.

#### **PTO Commands**

The PTOSimple (see page 31) function block manages the PTO.

Motion commands are managed by 2 motion function blocks:

- PTOMoveRelative (see page 38): moving to a specified axis position
- PTOMoveVelocity (see page 49): moving axis at a specified speed
- PTOStop (see page 54): stop moving

Adjustments and diagnostics are managed by 3 administrative function blocks:

- PTOSetParam (see page 68): Modify a parameter
- PTOGetParam (see page 66): Read a parameter
- PTOGetDiag (see page 71): Identify a detected error

#### Performance

The maximum generated frequency is 50 kHz for PTO.

The maximum generated for PWM is 65 kHz.

The embedded PTO function can be used for single axis point-to-point motion but not for applications that would require:

- 2-axis simultaneous point-to-point motion (each axis is managed independently).
- 2-axis synchronized point-to-point motion,
- 2-axis interpolation motion.

PWM can control up to 2 independent axes.

#### NOTE:

- PTO or PWM can be configured on channel 0.
- PTO cannot be configured on channel 1. PTO requires 2 fast digital outputs.
- If PTO is selected for channel 0, PWM on channel 1 cannot be used.

### Chapter 3 Configuration

#### Overview

This chapter describes how to configure a PTO.

#### What Is in This Chapter?

This chapter contains the following topics:

| Торіс                                | Page |
|--------------------------------------|------|
| PTO Configuration                    | 24   |
| Configuration Parameters Description |      |

#### **PTO Configuration**

#### **Overview**

1 PTO can be configured on the controller.

#### Hardware Configuration

A configured PTO uses 2 fast / pulse outputs for pulse and direction and 1 digital input (an optionally configured auxiliary).

#### **Open Configuration Window**

Use this procedure to open the PTO\_PWM configuration window:

| Step | Action                                                                                                    |
|------|----------------------------------------------------------------------------------------------------|
| 1    | In the <b>Devices tree</b> , double-click <b>HMISCUxx5</b> → <b>Embedded Functions</b> → <b>PTO_PWM</b> .<br><b>Result</b> : The <b>PTO_PWM</b> window is displayed. |
| 2    | Select <b>PTO</b> in the <b>PTO0•</b> → <b>Mode</b> drop down menu.                                                                                                  |
| 3    | An instance of the PTO is created, it can be renamed in the <b>Variable</b> field. Default name is: <b>PTO00</b> .                                                   |

#### **Configuration Window Description**

This table describes each parameter available when the embedded PTO\_PWM is configured in **PTO** mode:

| Parameter                 | Value                              | Default Value   | Unit | Description                   |
|---------------------------|------------------------------------|-----------------|------|-------------------------------|
| Mode                      | Not Used<br>PTO<br>PWM             | Not Used        | _    | The mode selected is PTO.     |
| Output Mode (see page 28) | Pulse/Direction<br>Direction/Pulse | Pulse/Direction | -    | Mode of generation of outputs |

| Parameter                     |           | Value  | Default Value | Unit  | Description                                                                                                    |
|-------------------------------|-----------|--------|---------------|-------|----------------------------------------------------------------------------------------------------|
| Acceleration/                 | Acc./Dec. | ms     | ms            | -     | Acceleration/Deceleration Unit                                                                                                    |
| Deceleration<br>(see page 28) | Unit      | Hz/ms  |               |       | <b>NOTE:</b> When this setting is changed between <b>ms</b> and <b>Hz/ms</b> , the values for <b>Acc. max.</b> , <b>Dec. max.</b> , and <b>Dec. Fast Stop</b> will be automatically converted in the user interface.                                                                                                    |
|                               | Acc. max. | 149999 | 20            | ms    | Acceleration time minimum value when <b>Acc./Dec. Unit</b> is set to <b>ms</b> .                                                                                                    |
|                               |           | 150000 | 2500          | Hz/ms | Acceleration rate maximum value when Acc./Dec. Unit is set to Hz/ms.                                                                                                    |
|                               | Dec. max. | 149999 | 20            | ms    | Deceleration time minimum value when <b>Acc./Dec. Unit</b> is set to <b>ms</b> .                                                                                                    |
|                               |           | 150000 | 2500          | Hz/ms | Deceleration rate maximum value when <b>Acc./Dec. Unit</b> is set to <b>Hz/ms</b> .                                                                                                    |
|                               | Dec. Fast | 149999 | 100           | ms    | When the Acc./Dec. Unit is set to ms,                                                                                                    |
|                               | Stop      | 150000 | 500           | Hz/ms | <ul> <li>the deceleration rate used in a Dec.</li> <li>Fast Stop (triggered by a Drive Ready input low, limits exceeded, detected errors) is calculated from this time value:</li> <li>Dec. Fast Stop rate = Maximum</li> <li>Frequency (Hz) / Dec. Fast Stop time (ms).</li> <li>Therefore, the actual Fast Stop Deceleration time = current frequency / calculated Deceleration Fast Stop rate.</li> <li>If the newly calculated deceleration rate is less than 1 Hz/ms, the rate used will be just 1 Hz/ms.</li> <li>NOTE: If the Stop Frequency is</li> </ul> |
|                               |           |        |               |       | configured to be 0 Hz, the frequency<br>of the last pulse period = SQRT<br>((deceleration rate in Hz/s) / 2)<br>rounded to the nearest whole number.<br>Refer to Appendix for more<br>information <i>(see page 99)</i> .                                                                                                    |

| Parameter                            |            | Value                   | Default Value | Unit | Description                                                                                                    |
|--------------------------------------|------------|-------------------------|---------------|------|----------------------------------------------------------------------------------------------------|
| Frequency<br>(see page 29)           | Start      | 050000                  | 0             | Hz   | On execution of <b>PTOMoveRelative</b> ,<br>the first pulse period during<br>acceleration starts at this frequency.                                                                                                    |
|                                      |            |                         |               |      | <b>NOTE:</b> If the <b>Start Frequency</b> is set to<br>0 Hz, the actual start frequency =<br>SQRT ((acceleration rate in Hz/s) / 2)<br>rounded to the nearest integer. Refer<br>to Appendix for more information<br><i>(see page 99)</i> |
|                                      | Stop       | 050000                  | 0             | Hz   | On execution of <b>PTOMoveRelative</b> ,<br><b>PTOStop</b> , <b>Dec. Fast Stop</b> , the last<br>pulse period during deceleration ends<br>at this frequency.                                                                              |
|                                      |            |                         |               |      | <b>NOTE:</b> If the <b>Stop Frequency</b> is set to<br>0 Hz, the actual stop frequency =<br>SQRT ((deceleration rate in Hz/s) / 2)<br>rounded to the nearest integer. Refer<br>to Appendix for more information<br>( <i>see page 99</i> ) |
|                                      | Maximum    | 150000                  | 50000         | Hz   | Maximum frequency allowed by<br><b>PTOMoveRelative</b> function block<br>during operation. Frequencies higher<br>than this value if set in a motion<br>function block will return an error.                                               |
| Auxiliary<br>Inputs<br>(see page 30) | AUX        | Not used<br>Drive Ready | Not used      | -    | Specific input dedicated to the <b>Drive Ready</b> information.                                                                                                    |
|                                      |            |                         |               |      | <b>NOTE:</b> reference point detection (origin) is not supported on HMI SCU.                                                                                                    |
|                                      | AUX Filter | 3<br>12                 | 3             | ms   | Filtering value reduces the effect of bounce on the auxiliary input                                                                                                    |

This example shows an actual fast stop deceleration time using the following settings:

| Parameter         | Value  | Units |
|-------------------|--------|-------|
| Dec. Fast Stop    | 10,000 | ms    |
| Maximum Frequency | 50,000 | Hz    |

When the current frequency of a running motion command is at 10,000 Hz, and an error triggers a **Fast Stop** (for example, triggering another **PTOMoveRelative** while a motion is already in progress):

- Dec. Fast Stop rate = Maximum Frequency / Dec. Fast Stop time = 50,000 Hz / 10,000 ms = 5 Hz/ ms
- Since the current frequency is 10,000 Hz, actual **Dec. Fast Stop** time = current frequency / **Dec. Fast Stop** rate = 10,000 Hz / 5 Hz/m = 2000 ms

#### **Configure a PTO Channel**

Use this procedure to configure a PTO channel:

| Step | Action                                                                                             |
|------|----------------------------------------------------------------------------------------------------|
| 1    | Enable the PTO channel by selecting <b>PTO</b> in the <b>PTO0•</b> → <b>Mode</b> drop down menu.   |
| 2    | Select the mode of generation of outputs in the <b>PTO0•</b> → <b>Output Mode</b> drop down menu.  |
| 3    | Configure the Acc./Dec. Unit, Acc.max, Dec. max, and Dec. Fast stop (see page 28) parameters.      |
| 4    | Configure the Frequency (see page 29) parameters: Start, Stop, and Maximum.                        |
| 5    | Optionally enable the AUX input <i>(see page 30)</i> .                                             |
| 6    | Configure the <b>PTO0</b> • $\rightarrow$ <b>AUX</b> input filtering value (if enabled at step 5). |

The configuration defined can be viewed as a configuration profile:

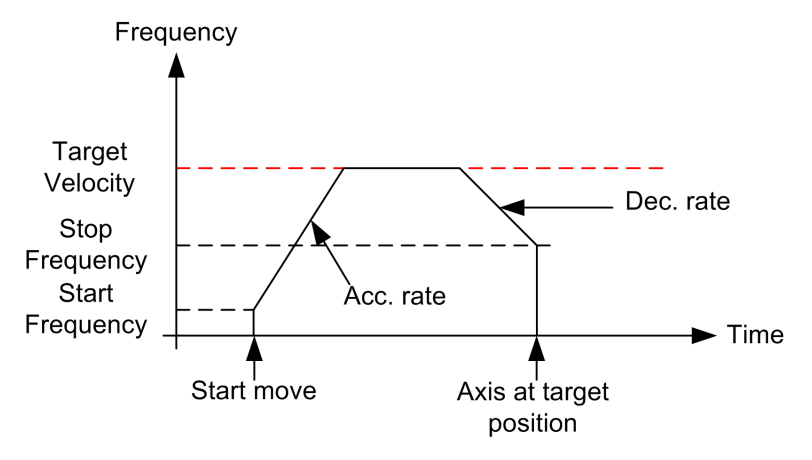

#### **Configuration Parameters Description**

#### **Output Modes**

2 possible output modes are as follows:

- Pulse/Direction
- Direction/Pulse

The Pulse/Direction mode generates 2 signals on the PTO outputs:

- on output 0: pulse which provides the motor operating speed.
- on output 1: direction which provides the motor rotation direction.

The Direction/Pulse mode generates 2 signals on the PTO outputs:

- on output 0: direction which provides the motor rotation direction.
- on output 1: pulse which provides the motor operating speed.

This diagram gives an example of a timing diagram in **Pulse/Direction** mode:

| PTO Output 0 |  |
|--------------|--|
| PTO Output 1 |  |
| Speed Motor  |  |

#### Acceleration/Deceleration

| Parameter              | Value | Description                                                                                                    |  |
|------------------------|-------|----------------------------------------------------------------------------------------------------|--|
| Acc./Dec. Unit         | ms    | The Acceleration and the Deceleration expressed in ms.                                                                                                    |  |
|                        | Hz/ms | The Acceleration and the Deceleration expressed in Hz/ms.                                                                                                    |  |
| Acc. max.<br>Dec. max. | ms    | Acc./Dec. which cannot be exceeded by any motion command in the application program.                                                                                                    |  |
|                        |       | <b>NOTE:</b> If the <b>Acc. max.</b> or <b>Dec. max.</b> is exceeded by a motion command, the motion command will return an error and decelerate to 0 Hz at the <b>Dec. Fast stop</b> rate. |  |
|                        |       | <b>ms</b> The value specifies the lowest value of Acc./Dec. <b>time</b> that can be used.<br><b>Hz/ms</b> The value specifies the highest value of Acc./Dec. <b>rate</b> that can be used.  |  |

| Parameter      | Value | Description                                                                                                    |
|----------------|-------|----------------------------------------------------------------------------------------------------|
| Dec. Fast stop | ms    | <ul> <li>Defines the value of Deceleration rate used to stop the PTO signal in case of a detected error:</li> <li>motion command error</li> <li>command sequence error</li> <li>controller leaves RUN mode</li> <li>Drive Ready input low</li> </ul>                                                                                                    |
|                |       | <ul> <li>Dec. Fast stop is also triggered when:</li> <li>HMI goes into Offline Configuration mode.</li> <li>HMI goes to Exit Runtime mode (HMI power-down feature used to ensure all logging to file system is closed properly).</li> <li>NOTE: The Deceleration time is limited to approximately 6 seconds before just going straight to 0 Hz.</li> </ul> |

This example shows a possible configuration of Acceleration/Deceleration and Frequency parameters:

| Parameter                          | Value  | Units |
|------------------------------------|--------|-------|
| Acc./Dec. Time                     | 10,000 | ms    |
| Start Frequency and Stop Frequency | 5,000  | Hz    |
| Target Velocity                    | 20,000 | Hz    |

In your application program, using a **PTOMoveRelative** command with an **Acceleration Time** of 10,000 ms and a **Target Velocity** of 20 kHz, then the **Target Velocity** will be reached after 10,000 ms with an acceleration rate of 1.5 Hz/ms.

The equivalent acceleration rate = (**Target Velocity** - **Start Frequency**)/**Acc.** = (20 kHz-5 kHz)/10000 ms = 1.5 Hz/ms

#### Frequency

| Parameter | Description                                                                                                    |
|-----------|----------------------------------------------------------------------------------------------------|
| Start     | Start frequency is the initial frequency value when a motion command begins.                                                                                                    |
| Stop      | Stop frequency is the final frequency value before a motion command stops.                                                                                                    |
| Maximum   | User-defined frequency which cannot be exceeded by any command in the application program. If a command with a desired velocity above the <b>Maximum Frequency</b> is executed, an error will be returned and the axis will do a <b>Dec. Fast Stop</b> . |

#### **Auxiliary Input**

| Parameter  | Description                                                                                                    |
|------------|----------------------------------------------------------------------------------------------------|
| AUX        | <ul><li>The auxiliary input parameter has two possible settings:</li><li>Drive Ready</li><li>Not used</li></ul>                                                                                                    |
|            | <ul> <li>Drive Ready The state of the PTO 0 - AUX physical input (DI2) determines whether the PTO move commands are authorized.</li> <li>When TRUE = Authorizes the PTO moving commands.</li> <li>When FALSE = An axis error is triggered and any move ongoing is aborted by a Fast stop.</li> </ul> |
|            | The input DIS_AuxInput of the PTOSimple function block <i>(see page 32)</i> can be used to disable the drive ready monitoring.                                                                                                    |
| AUX Filter | Filtering value reduces the effect of bounce on the auxiliary input.                                                                                                    |

### Chapter 4 PTO Management

#### Overview

This chapter describes the PTOSimple function block used to manage the axis.

#### What Is in This Chapter?

This chapter contains the following topics:

| Торіс                                    | Page |
|------------------------------------------|------|
| PTOSimple Function Block                 | 32   |
| Programming the PTOSimple Function Block | 34   |

#### **PTOSimple Function Block**

#### Overview

The PTOSimple function block manages the PTO function.

Call the function block in each cycle of the MAST task.

The function block instance name is the name defined by configuration.

It is created when a user invokes PTO mode on Channel PTO 0 from the Embedded Functions configuration:

|   | ] P | ou |                               |                         |                    |                                         |
|---|-----|----|-------------------------------|-------------------------|--------------------|-----------------------------------------|
|   | 1   |    | PROGRAM POU                   | Innut Appletent         |                    |                                         |
|   | 2   |    | VAR                           | input Assistant         |                    |                                         |
|   | з   |    | END_VAR                       |                         |                    |                                         |
|   | 4   |    |                               | Categories:             | Items:             |                                         |
|   |     |    |                               | Instances               | Name               | Type                                    |
|   |     |    |                               | motanceo                |                    | .,,,,,,,,,,,,,,,,,,,,,,,,,,,,,,,,,,,,,, |
|   |     |    |                               |                         | Embedded Functions |                                         |
|   |     |    |                               |                         | PTO_PWM            |                                         |
|   |     |    |                               |                         | PTO PWM            | VAR GLOBAL                              |
|   |     |    |                               |                         |                    | PTOSimple                               |
|   |     |    |                               |                         |                    | VAR GLOBAL                              |
|   |     |    |                               |                         |                    | VAN_OLODAL                              |
|   |     |    |                               |                         |                    |                                         |
| _ | _   | _  |                               |                         |                    |                                         |
|   | 1   |    | PT0_PWM. PT000                |                         |                    |                                         |
|   |     |    | PTOSIMPLE                     |                         |                    |                                         |
|   |     |    | ??? ResetError PTO_REF        |                         |                    |                                         |
|   |     |    | ??? DIS_AuxInput PTOError ??? |                         |                    |                                         |
|   |     |    | Moving - ???                  |                         |                    |                                         |
|   |     |    | Stopping - ???                | . Incert with any ments |                    | Chau de sumentation                     |
|   |     |    | Frequency - ???               | Insert with arguments   |                    | Show documentation                      |
|   |     |    | Distance - ???                | Documentation:          |                    |                                         |
|   |     |    |                               | Documentation.          |                    |                                         |

**NOTE:** Assign the function block instance name to the Global Variable PTO\_PWM.PTO00.

| 🕤 РТО_Р₩М                     |                     |                 |                 |       |                               |
|-------------------------------|---------------------|-----------------|-----------------|-------|-------------------------------|
| PTO 0 PTO 1                   | A user can          | change the Glob | al Variable r   | ame h | nere                          |
| Variable: PTO00               |                     |                 |                 |       |                               |
| Parameter                     | Туре                | Value           | Default Value   | Unit  | Description                   |
| 🖃 - 🚞 PTO / PWM               |                     |                 |                 |       |                               |
| □- Ø PTO00                    |                     |                 |                 |       |                               |
| 🖉 🛷 Mode                      | Enumeration of BYTE | PTO             | Not used        |       | Mode of usage                 |
| - 🤣 Output Mode               | Enumeration of BYTE | Pulse/Direction | Pulse/Direction |       | Mode of generation of outputs |
| 😑 🖗 Acceleration/Deceleration |                     |                 |                 |       |                               |

#### **Graphical Representation**

|   | PTOSi             | mple            |          |
|---|-------------------|-----------------|----------|
| _ | ResetError BOOL   | PTO_REF PTO_REF | ⊢        |
| _ | DIS_AuxInput 8001 | BOOL PTOError   | ⊢        |
|   |                   | 8001 Moving     | ⊢        |
|   |                   | 800L Stopping   | ⊢        |
|   |                   | DWORD Frequency | ⊢        |
|   |                   | DWORD Distance  | $\vdash$ |

#### IL and ST Representation

To see the general representation in IL or ST language, refer to the chapter *Function and Function Block Representation (see page 103).* 

#### I/O Variables Description

This table describes the input variables:

| Inputs       | Туре | Comment                                                                                                    |
|--------------|------|----------------------------------------------------------------------------------------------------|
| ResetError   | BOOL | On rising edge, resets the detected PTO error.                                                                                                    |
|              |      | <b>NOTE:</b> The Execute pin on any <b>PTOMoveRelative</b> tied to the PTO00 axis must be set to FALSE for resetting detected errors.                  |
| DIS_AuxInput | BOOL | TRUE = disables the auxiliary input when configured as <b>Drive</b><br><b>Ready</b> input.<br>This pin has no effect when auxiliary input is not used. |

This table describes the output variables:

| Outputs   | Туре                      | Comment                                                                                                    |
|-----------|---------------------------|----------------------------------------------------------------------------------------------------|
| PTO_REF   | PTO_REF<br>(see page 117) | Reference to the PTO channel.<br>To be used with the PTO_REF_IN input pin of the PTO<br>function blocks.                                                 |
| PTOError  | BOOL                      | TRUE = indicates that an error was detected. Use<br>PTOGetDiag function block <i>(see page 72)</i> to get more<br>information about this detected error. |
| Moving    | BOOL                      | TRUE = indicates that the motion state is moving.                                                                                                    |
| Stopping  | BOOL                      | TRUE = indicates that the motion state is stopping.                                                                                                    |
| Frequency | DWORD                     | Current velocity (in Hz) of the move.                                                                                                    |
| Distance  | DWORD                     | Distance traveled by the current move of the PTO axis (in number of pulses).                                                                             |

### Programming the PTOSimple Function Block

#### Procedure

To program the PTOSimple function block, do the following:

| Step | Action                                                                                                    |
|------|----------------------------------------------------------------------------------------------------|
| 1    | Select HMISCUxx5 in the Applications tree.                                                                                                    |
| 2    | Click 🧕                                                                                                    |
| 3    | Select <b>POU</b> in the drop-down menu.<br><b>Result:</b> The <b>Add POU</b> window is displayed.                                                                                                    |
| 4    | Enter the appropriate information in the Add POU window.                                                                                                    |
| 5    | Click Add.                                                                                                    |
| 6    | Select the Libraries tab in the Software catalog and click Libraries.<br>Select Controller → HMISCU → HMISCU PTOPWM → PTOSimple in the list, drag-and-drop the item onto the lower POU window on Start here. |

| Innut Acciptant                   |                                                                                                   |                                       |        |
|-----------------------------------|---------------------------------------------------------------------------------------------------|---------------------------------------|--------|
| input Assistant                   |                                                                                                   |                                       |        |
| Categories:                       | Items:                                                                                            |                                       |        |
| Instances                         | ▲ Name                                                                                            | Туре                                  | Origin |
|                                   | Endedded rancaons     In HSC     In HSC     In PTO_PWM     In PTO_PWM     In PTO_PWM     In PTO_O | VAR_GLOBAL<br>PTOSimple<br>VAR_GLOBAL | >      |
| Insert with arguments             | Structured view                                                                                   | Show documentation                    |        |
| Documentation:                    |                                                                                                   |                                       |        |
| PTO00: PTOSimple;<br>(VAR_GLOBAL) |                                                                                                   |                                       |        |
| 1                                 |                                                                                                   |                                       |        |
# Chapter 5 Motion Commands

#### Overview

This chapter describes the motion commands.

#### What Is in This Chapter?

This chapter contains the following sections:

| Section | Торіс                             |    |
|---------|-----------------------------------|----|
| 5.1     | Position Control: PTOMoveRelative | 38 |
| 5.2     | Move speed: PTOMoveVelocity       | 49 |
| 5.3     | Stopping the Movement: PTOStop    | 54 |
| 5.4     | Command Sequence                  | 59 |

# Section 5.1 Position Control: PTOMoveRelative

#### Overview

This section describes the PTOMoveRelative function block.

#### What Is in This Section?

This section contains the following topics:

| Торіс                                            |    |
|--------------------------------------------------|----|
| Description                                      | 39 |
| PTOMoveRelative Function Block                   |    |
| Programming the PTOMoveRelative Function Block   |    |
| Pulse and Time Calculations with PTOMoveRelative |    |

# Description

#### **Overview**

This function block is used to manage a complete movement of the axis from the current position to a specified target position.

The target position is directly specified by its distance, in pulses, from the current position of the axis.

The velocity of the axis will follow a trapezoidal profile:

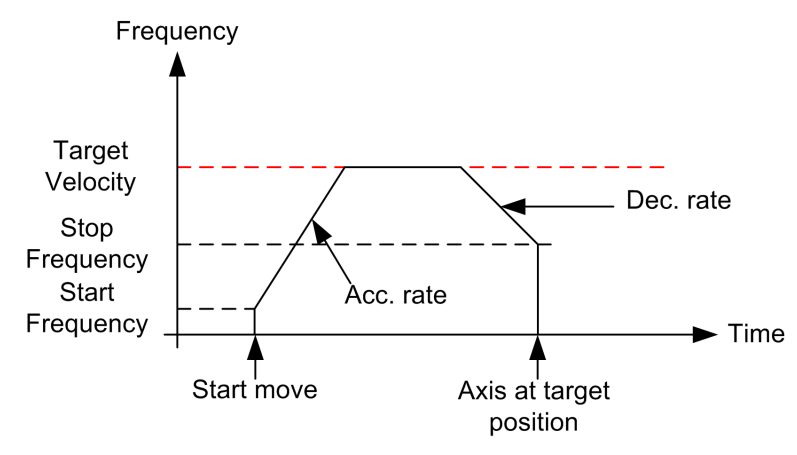

**NOTE:** The Frequency represents the Velocity. The 2 terms are analogous.

### **PTOMoveRelative Function Block**

#### **Function Description**

The function block commands a move of a distance relative to the current position.

The move profile depends on the specified velocity, deceleration, and acceleration values.

#### **Graphical Representation**

| PTOMove                 | eRelative             |
|-------------------------|-----------------------|
| -PTO_REF_IN PTO_REF     | PTO_REF PTO_REF_OUT   |
| -Execute BOOL           | BOOL Done -           |
|                         | BOOL Busy -           |
| -Distance DWORD         | BOOL Active -         |
| - Acceleration DWORD    | BOOL CommandAborted   |
| - Deceleration DWORD    | BOOL Error            |
| Direction PTO_DIRECTION | PTOPWM_ERR_TYPE ErrID |

#### IL and ST Representation

To see the general representation in IL or ST language, refer to the chapter *Function and Function Block Representation (see page 103).* 

#### I/O Variables Description

The table describes the input variables:

| Inputs     | Туре                      | Comment                                                                                                    |
|------------|---------------------------|----------------------------------------------------------------------------------------------------|
| PTO_REF_IN | PTO_REF<br>(see page 117) | Reference to the PTO channel.<br>To be connected to the PTO_REF of the <b>PTOSimple</b> or the<br>PTO_REF_OUT output pins of other PTO function blocks.                                            |
| Execute    | BOOL                      | On rising edge, starts the function block execution.<br>Output status pins continue to output the current status while<br>the Move is happening, whether or not the Execute pin is true<br>or not. |

| Inputs       | Туре                         | Comment                                                                                                    |
|--------------|------------------------------|----------------------------------------------------------------------------------------------------|
| Velocity     | DWORD                        | Target/Desired <b>Velocity</b> in Hz (not necessarily reached.)<br>Range: 1Maximum frequency of the output                                                                                                    |
|              |                              | <ul> <li>NOTE:</li> <li>When Velocity is set to 0, and the function block is executed, an error will be returned (PTO_INVALID_PARAMETER).</li> <li>If the Velocity is less than the configured non-zero Start Frequency or Stop Frequency, an error will be returned (PTO_INVALID_PARAMETER).</li> <li>If the Start Frequency or Stop Frequency is configured as zero, and the Velocity is set to ≤ the calculated Start/Stop Frequency, there will be no acceleration or deceleration phase. The output frequency will simply be that of the Velocity.</li> </ul> |
| Distance     | DWORD                        | Distance of the move in number of pulses.<br>Range: 14294967295                                                                                                    |
|              |                              | <b>NOTE:</b> If the Distance is 1, 2 or 3 pulses, the pulses will simply be output at the configured Stop Frequency.                                                                                                    |
| Acceleration | DWORD                        | Acceleration in Hz/ms or in ms (according to configuration).<br>Range Hz/ms: 1 <b>Acc. max.</b><br>Range ms: <b>Acc. max.</b> 49999                                                                                                    |
| Deceleration | DWORD                        | Deceleration in Hz/ms or in ms (according to configuration).<br>Range Hz/ms: 1 <b>Dec. max.</b><br>Range ms: <b>Dec. max.</b> 49999                                                                                                    |
| Direction    | PTO_DIRECTION (see page 115) | Direction of the move (forward or backward).                                                                                                    |

#### The table describes the output variables:

| Outputs        | Туре                          | Comment                                                                                                    |
|----------------|-------------------------------|----------------------------------------------------------------------------------------------------|
| PTO_REF_OUT    | PTO_REF <i>(see page 117)</i> | Reference to the PTO channel.<br>To be connected with the PTO_REF_IN input pins of other<br>PTO function blocks.       |
| Done           | BOOL                          | TRUE = indicates that the command is finished.<br>Function block execution is finished.                                |
| Busy           | BOOL                          | TRUE = indicates that the command is in progress.                                                                      |
| Active         | BOOL                          | This output is set at the moment the function block takes control of the motion of the axis.                           |
| CommandAborted | BOOL                          | TRUE = indicates that the command was aborted due to<br>another move command.<br>Function block execution is finished. |

| Outputs | Туре                           | Comment                                                                                                    |
|---------|--------------------------------|----------------------------------------------------------------------------------------------------|
| Error   | BOOL                           | TRUE = indicates that an error was detected.<br>Function block execution is finished.                                         |
|         |                                | <b>NOTE:</b> Errors must be reset before a new motion command is executed. Otherwise any new motion commands will be ignored. |
| ErrID   | PTOPWM_ERR_TYPE (see page 114) | When Error is TRUE: type of the detected error.                                                                               |

**NOTE:** For more information about Done, Busy, CommandAborted and Execution pins, refer to General Information on Function Block Management *(see page 95)*.

# Programming the PTOMoveRelative Function Block

#### Procedure

To program the PTOMoveRelative function block, do the following:

| Step | Action                                                                                                    |
|------|----------------------------------------------------------------------------------------------------|
| 1    | Select the Libraries tab in the Software Catalog and click Libraries.<br>Select Controller → HMISCU → HMISCU PTOPWM → PTORelative in the list, drag-and-drop<br>the item onto the Start Here box in the lower POU window.                                                                                                    |
| 2    | Declare the function block instance.                                                                                                    |
| 3    | Associate the PTO_REF_IN input of the function block to the PTO_REF output of the PTOSimple function block.                                                                                                    |
| 4    | The inputs/outputs are detailed in the function block description PTOMoveRelative <i>(see page 40).</i><br>The interactions between the inputs/outputs are detailed in the General Information <i>(see page 93).</i><br>The interactions between the motion commands are detailed in the Command Sequence <i>(see page 59).</i> |

An aborted motion command cannot be completed after having been stopped. A new motion command must be issued.

When the movement is launched, it cannot be changed (only aborted) while its profile execution is not complete.

The PTOMoveRelative movement is aborted when:

- A PTOStop function block is called.
- The Drive Ready Input (if defined at configuration time) becomes inactive.
- The sequence of commands is not supported.
- The application is stopped.
- An error is detected.

## Pulse and Time Calculations with PTOMoveRelative

#### **Overview**

When using **PTOMoveRelative**, the total number of pulses is respected unless interrupted.

Therefore, it is important to note that there are three possible movement profile cases depending on your parameters:

- The minimum number of pulses required to reach the target frequency is met exactly.
- When the total pulses specified is greater than the number of minimum pulses required to reach the target frequency (trapezoidal profile).
- When the total pulses specified is less than the minimum number of pulses required to reach the target frequency.

#### Case 1: Minimum Number of Pulses

The distance input enables you to specify the movement from the current position of the axis to the target position. The distance input is the number of pulses that are required to perform the movement. The parameters defined by you can define the minimum number of pulses required to meet the target velocity. The distance (for example, the number of pulses) corresponds to the area under the frequency (for example, velocity) profile.

The axis follows this profile:

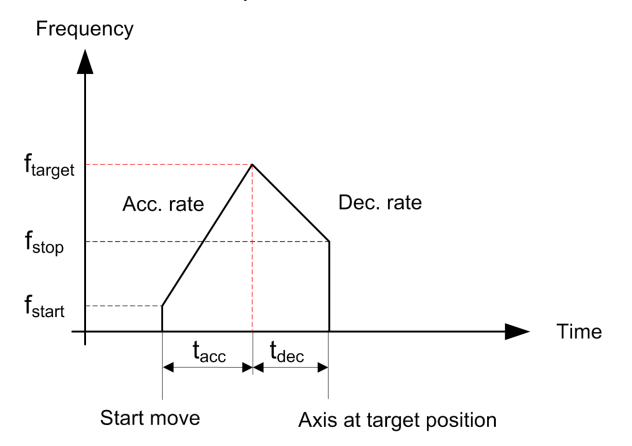

If we consider the limit case where the target frequency is reached at only one point, then the profile follows a triangular profile.

The minimum number of pulses P<sub>min</sub> is then defined as:

$$P_{min} = f_{start} \times t_{acc} + f_{stop} \times t_{dec} + \frac{\left(f_{target} - f_{start}\right)t_{acc}}{2} + \frac{\left(f_{target} - f_{stop}\right)t_{dec}}{2}$$

#### NOTE:

<sup>(1)</sup> If you have defined an acceleration (a) instead of acceleration time ( $t_{acc}$ ) then the following formula applies:

$$t_{acc} = \frac{f_{target} - f_{stop}}{a}$$

 $^{(2)}$  If you have defined a deceleration rate (d) instead of deceleration time (t<sub>dec</sub>) then the following formula applies:

$$t_{dec} = \frac{f_{target} - f_{stop}}{d}$$

#### Case 2: Number of Pulses Greater than the Minimum (Trapezoidal Profile)

When you set a number of pulses greater than the minimum number of pulses required to perform the movement at the distance input, the velocity of the axis follows a trapezoidal profile:

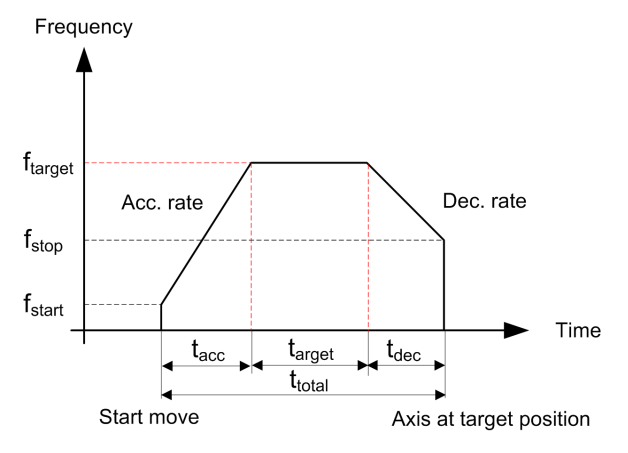

In a trapezoidal profile you define:

- Acceleration time (t<sub>acc</sub>) or acceleration rate (a) <sup>(2)</sup>
- Deceleration time ( $t_{dec}$ ) or deceleration rate (d) <sup>(2)</sup>
- Frequency target (f<sub>target</sub>)
- Start frequency: (f<sub>start</sub>)
- Stop frequency: (f<sub>stop</sub>)
- Distance or number of pulses (P) <sup>(1)</sup>

From these parameters we can obtain:

- Time while in-velocity (t<sub>target</sub>)
- Total time of operation (ttotal)

#### NOTE:

- <sup>(1)</sup> In this case, the number of pulses is greater than or equal to the minimum number of pulses (refer to the Minimum Number of Pulses (see page 44).
- <sup>(2)</sup> If acceleration/deceleration rates are defined, use the formula *(see page 44)* to obtain the acc/dec times in ms.

First, the calculation of the minimum number of pulses is required (Pmin) (see page 44):

$$t_{target} = \frac{P - P_{min}}{f_{target}}$$

The total time of operation t<sub>total</sub> is defined by:

$$t_{total} = t_{acc} + t_{target} + t_{dec}$$

#### Case 3: Number of Pulses Less than the Minimum

If you define a distance input less than the minimum number of pulses described in Minimum Number of Pulses (see page 44), the target frequency is not reached. The HMI SCU firmware shortens the function block output acc/dec times ( $t_1$  and  $t_2$ ) and lowers the maximum frequency that can be reached ( $f_{max}$ ).

The axis follows this profile:

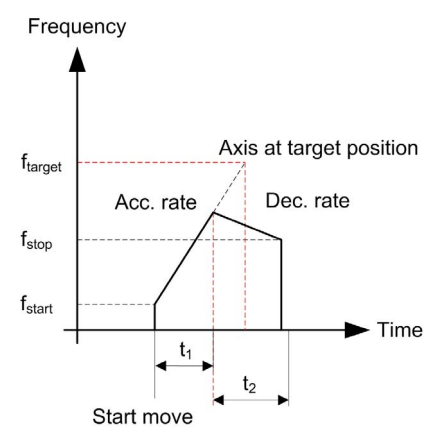

In this profile:

- Recalculated acceleration time (t<sub>1</sub>) <sup>(1)</sup>
- Recalculated deceleration time (t<sub>2</sub>) <sup>(1)</sup>
- Frequency target (f<sub>target</sub>)
- Start frequency: (f<sub>start</sub>)
- Stop frequency: (f<sub>stop</sub>)
- Distance or number of pulses (P)

**NOTE:** <sup>(1)</sup> If milliseconds is chosen for the unit of acceleration and deceleration, then  $a = f_{target}/t_{acc}$  and  $d = f_{target}/t_{dec}$  is used when solving the system of equations.

You can obtain these three values ( $t_1$ ,  $t_2$  and  $f_{max}$ ) by solving the following system:

$$\begin{cases} f_{max} = a \times t_1 + f_{start} \\ t_2 = \frac{f_{max} - f_{stop}}{d} \\ P_{target} = f_{start} \times t_1 + f_{stop} \times t_2 + \frac{(f_{max} - f_{start})t_1}{2} + \frac{(f_{max} - f_{stop})t_2}{2} \end{cases}$$

r

• For the system described above, the shortened acceleration time, t<sub>1</sub>, is given by:

$$t_1 = \frac{-\beta + \sqrt{\Delta}}{2\alpha}$$

Where:

$$\alpha = \frac{a \times d + a^2}{2d}$$

$$\beta = f_{start} \left( 1 + \frac{a}{d} \right)$$

$$\Delta = f_{start} \left( 1 + \frac{a}{d} f_{start} \right) + \frac{a}{d} f^2_{stop} \left( 1 + \frac{a}{d} \right) + 2aP \left( 1 + \frac{a}{d} \right)$$

• The shortened deceleration time, t<sub>2</sub>, is given by:

$$t_2 = \frac{a \times \frac{-\beta + \sqrt{\Delta}}{2\alpha} + f_{start} - f_{stop}}{d}$$

• The maximum reached frequency, f<sub>max</sub>, is given by:

$$f_{max} = a \ \mathbf{x} \ \frac{-\beta + \sqrt{\Delta}}{2\alpha} + f_{start}$$

**NOTE:** If the new  $f_{max} \le$  either the **Start Frequency** or the **Stop Frequency**, a PTO error is detected and no motion control is started.

**NOTE:** If the **Distance** = 1, 2 or 3 pulses. The pulses are output at the configured **Stop Frequency**. This is useful for manual positioning by jogging a motor.

# Section 5.2 Move speed: PTOMoveVelocity

#### Overview

This section describes the PTOMoveVelocity function block.

#### What Is in This Section?

This section contains the following topics:

| Торіс                                          |    |
|------------------------------------------------|----|
| Description                                    | 50 |
| PTOMoveVelocity Function Block                 | 51 |
| Programming the PTOMoveVelocity Function Block |    |

# Description

#### **Overview**

Speed control is a reference to the control of the motor velocity. To control the speed of the motor associated with the PTO channel, use the PTOMoveVelocity function block.

The PTOMoveVelocity function block is used to generate a pulse train output at a specified frequency (velocity) through an acceleration or deceleration ramp.

When the PTOMoveVelocity command is executed, the current Motion State (see page 60) is Continuous Motion.

A target velocity of 0 Hz is not allowed in PTOMoveVelocity for HMISCU.

The graph below illustrates two consecutive PTOMoveVelocity commands:

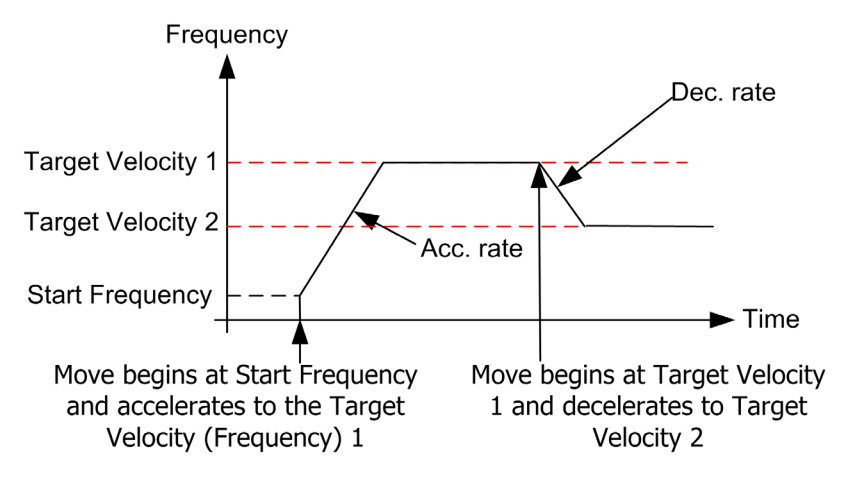

In order to stop the continuous motion, execute the PTOStop (see page 56) command.

# **PTOMoveVelocity Function Block**

#### **Function Description**

This function block commands a continuous move at a specified velocity.

This velocity is reached according to specified acceleration and deceleration values.

A new PTOMoveVelocity motion command with new velocity and acceleration/deceleration values can be issued while the axis is in motion when the last specified velocity is reached.

#### **Graphical Representation**

|   | PTOMoveVelocity         |                       |   |
|---|-------------------------|-----------------------|---|
| _ | PTO_REF_IN PTO_REF      | PTO_REF_PTO_REF_OUT   | _ |
| - | Execute BOOL            | BOOL InVelocity       | _ |
| - | Velocity DWORD          | BOOL Busy             | _ |
| _ | Acceleration DWORD      | BOOL CommandAborted   | _ |
| _ | Deceleration DWORD      | BOOL Error            | _ |
| - | Direction PTO_DIRECTION | PTOPWM_ERR_TYPE ErrID | _ |

#### IL and ST Representation

To see the general representation in IL or ST language, refer to the chapter *Function and Function Block Representation (see page 103)*.

#### I/O Variables Description

This table describes the input variables:

| Inputs     | Туре                      | Comment                                                                                                    |
|------------|---------------------------|----------------------------------------------------------------------------------------------------|
| PTO_REF_IN | PTO_REF<br>(see page 117) | Reference to the PTO axis.<br>To be connected to the PTO_REF of the PTOSimple or the<br>PTO_REF_OUT of the PTO function blocks.                                                                                                    |
| Execute    | BOOL                      | On rising edge, starts the function block execution.<br>When FALSE, resets the outputs of the function block when its<br>execution terminates.                                                                                                    |
| Velocity   | DWORD                     | Target velocity in Hz.<br>Range: 1Frequency max                                                                                                    |
|            |                           | <b>NOTE:</b> The velocity cannot be less than the Start<br>Frequency when executing <b>PTOMoveVelocity</b> from a stopped<br>axis. The velocity can be set to a frequency less than the<br>Start Frequency only if the axis is already in motion at a<br>constant frequency from a previous <b>PTOMoveVelocity</b> motion<br>command. |

| Inputs       | Туре                         | Comment                                                                                                    |
|--------------|------------------------------|----------------------------------------------------------------------------------------------------|
| Acceleration | DWORD                        | Acceleration in Hz/ms or in ms (according to configuration).<br>Range Hz/ms: 1 <b>Acc. max.</b><br>Range ms: <b>Acc. max.</b> 49999 |
| Deceleration | DWORD                        | Deceleration in Hz/ms or in ms (according to configuration).<br>Range Hz/ms: 1 <b>Dec. max.</b><br>Range ms: <b>Dec. max.</b> 49999 |
| Direction    | PTO_DIRECTION (see page 115) | Direction of the move.                                                                                                    |

**NOTE:** The acceleration and deceleration ramps cannot exceed 4,294,967,295 pulses. At the maximum frequency of 50 kHz, it would limit the duration of acc/dec ramps to 40 seconds.

**NOTE:** For a new **PTOMoveVelocity** motion command when the axis is in motion, the specified velocity from the previous motion command must be reached (InVelocity =TRUE). Executing **PTOMoveVelocity** during acceleration or deceleration phase (while Busy =TRUE) will abort the command and stop the axis at the configured Dec. Fast Stop rate.

| Outputs        | Туре                             | Comment                                                                                                    |
|----------------|----------------------------------|----------------------------------------------------------------------------------------------------|
| PTO_REF_OUT    | PTO_REF<br><i>(see page 117)</i> | Reference to the PTO channel.<br>To be connected with the PTO_REF_IN input pin of the<br>PTO function blocks.                          |
| InVelocity     | BOOL                             | TRUE = indicates that target velocity is reached.<br>The move is ongoing and the last function block<br>command execution is finished. |
| Busy           | BOOL                             | TRUE = indicates that the command is in progress.                                                                                      |
| CommandAborted | BOOL                             | TRUE = indicates that the command was aborted due to<br>another move command.<br>Function block execution is finished.                 |
| Error          | BOOL                             | TRUE = indicates that an error was detected.<br>Function block execution is finished.                                                  |
| ErrID          | PTOPWM_ERR_TYPE (see page 114)   | When Error is TRUE: type of the detected error.                                                                                        |

This table describes the output variables:

**NOTE:** For more information about Done, Busy, CommandAborted and Execution pins, refer to General Information on Function Block Management *(see page 95)*.

# Programming the PTOMoveVelocity Function Block

#### Procedure

To program the PTOMoveVelocity function block, do the following:

| Step | Action                                                                                                    |
|------|----------------------------------------------------------------------------------------------------|
| 1    | With the Input Assistant, add the PTOMoveVelocity function block from the following path:<br>Function Block (Libraries) → HMISCU_PTOPWM → PTOMoveVelocity and click OK                                                                                                    |
| 2    | Declare the function block instance.                                                                                                    |
| 3    | Associate the PTO_REF_IN input of the function block to the PTO_REF output of the PTOSimple function block.                                                                                                    |
| 4    | The inputs/outputs are detailed in the function block description PTOMoveVelocity <i>(see page 51)</i> .<br>The interactions between the inputs/outputs are detailed in the General Information <i>(see page 93)</i> .<br>The interactions between the motion commands are detailed in the Command Sequence <i>(see page 59)</i> . |

Any aborted motion commands cannot be completed after having been stopped. A new motion command must be issued.

The PTOMoveVelocity movement is aborted when:

- a PTOStop function block is called
- the Drive Ready Input (if defined at configuration time) becomes inactive
- the sequence of commands is not supported
- the application is stopped
- an error is detected
- a new PTOMoveVelocity motion command is issued while the current PTOMoveVelocity command is currently in Acceleration or Deceleration phase (while Busy =TRUE)

# Section 5.3 Stopping the Movement: PTOStop

#### Overview

This section describes the PTOStop function block.

#### What Is in This Section?

This section contains the following topics:

| Торіс                                  | Page |
|----------------------------------------|------|
| Description                            | 55   |
| PTOStop Function Block                 | 56   |
| Programming the PTOStop Function Block | 58   |

# Description

#### **Overview**

This function block commands a controlled stop of the axis (deceleration to stop), and aborts any motion ongoing.

After the axis has been completely stopped, a new motion is not allowed as long as the Execute input remains TRUE or an axis error was detected and has not been reset *(see page 32)*.

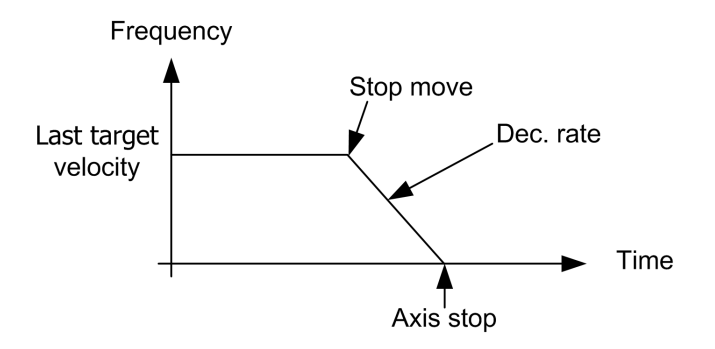

**NOTE:** If the **PTOStop** function block is executed, the last output pulse frequency will be the **Stop Frequency**. For more information, see deceleration pulses calculation *(see page 96)*.

## **PTOStop Function Block**

#### **Function Description**

This function block commands a controlled stop of the axis (deceleration to stop), and aborts any motion ongoing.

#### **Graphical Representation**

|   |                    | PTOStop               |   |
|---|--------------------|-----------------------|---|
| _ | PTO_REF_IN PTO_REF | PTO_REF PTO_REF_OUT   | - |
| _ | Execute BOOL       | BOOL Done -           | - |
| _ | Deceleration DWORD | BOOL Busy -           | _ |
|   |                    | BOOL Error            | _ |
|   |                    | PTOPWM_ERR_TYPE ErrID | _ |

#### IL and ST Representation

To see the general representation in IL or ST language, refer to the chapter *Function and Function Block Representation (see page 103)*.

#### I/O Variables Description

This table describes the input variables:

| Inputs       | Туре                          | Comment                                                                                                    |
|--------------|-------------------------------|----------------------------------------------------------------------------------------------------|
| PTO_REF_IN   | pto_ref <i>(see page 117)</i> | Reference to the PTO channel.<br>To be connected to the PTO_REF of the <b>PTOSimple</b> or the<br>PTO_REF_OUT of the PTO function blocks.                       |
| Execute      | BOOL                          | On rising edge, starts the function block execution.<br>When FALSE, resets the outputs of the function block when<br>its execution terminates.                  |
| Deceleration | DWORD                         | Deceleration in Hz/ms or in ms (according to configuration).<br>Range for rate (in Hz/ms): 1 <b>Dec. max.</b><br>Range for time (in ms): <b>Dec. max.</b> 49999 |

#### This table describes the output variables:

| Outputs     | Туре                          | Comment                                                                                                    |
|-------------|-------------------------------|----------------------------------------------------------------------------------------------------|
| PTO_REF_OUT | pto_ref <i>(see page 117)</i> | Reference to the PTO channel.<br>To be connected with the PTO_REF_IN input pin of the<br>PTO function blocks. |
| Done        | BOOL                          | TRUE = indicates that the command is finished.<br>Function block execution is finished.                       |

| Outputs | Туре                           | Comment                                                                               |
|---------|--------------------------------|---------------------------------------------------------------------------------------|
| Busy    | BOOL                           | TRUE = indicates that the command is in progress.                                     |
| Error   | BOOL                           | TRUE = indicates that an error was detected.<br>Function block execution is finished. |
| ErrID   | PTOPWM_ERR_TYPE (see page 114) | When Error is TRUE: type of the detected error.                                       |

**NOTE:** For more information about Done, Busy, CommandAborted and Execution pins, refer to General Information on Function Block Management *(see page 95)*.

# Programming the PTOStop Function Block

#### Procedure

To program the PTOStop function block, do the following:

| Step | Action                                                                                                    |
|------|----------------------------------------------------------------------------------------------------|
| 1    | Select the Libraries tab in the Software Catalog and click Libraries.<br>Select Controller $\rightarrow$ HMISCU $\rightarrow$ HMISCU PTOPWM $\rightarrow$ PTOStop in the list, drag-and-drop the item onto the POU window.                                                     |
| 2    | Declare the function block instance.                                                                                                    |
| 3    | Associate the PTO_REF_IN input of the function block to the PTO_REF output of the PTOSimple function block.                                                                                                    |
|      | <b>NOTE:</b> A unique <b>PTOSimple</b> instance is needed per PTO Channel in the application.                                                                                                    |
| 4    | The inputs/outputs are detailed in the function block.<br>The interactions between the inputs/outputs are detailed in the General Information <i>(see page 93).</i><br>The interactions between the motion commands are detailed in the Command Sequence <i>(see page 59).</i> |

# Section 5.4 Command Sequence

#### Overview

This section describes the allowed sequence of commands.

#### What Is in This Section?

This section contains the following topics:

| Торіс                        | Page |
|------------------------------|------|
| Motion State Diagram         | 60   |
| Allowed Sequence of Commands | 61   |

# **Motion State Diagram**

#### State Diagram

Any sequence of motion commands must respect the following state diagram:

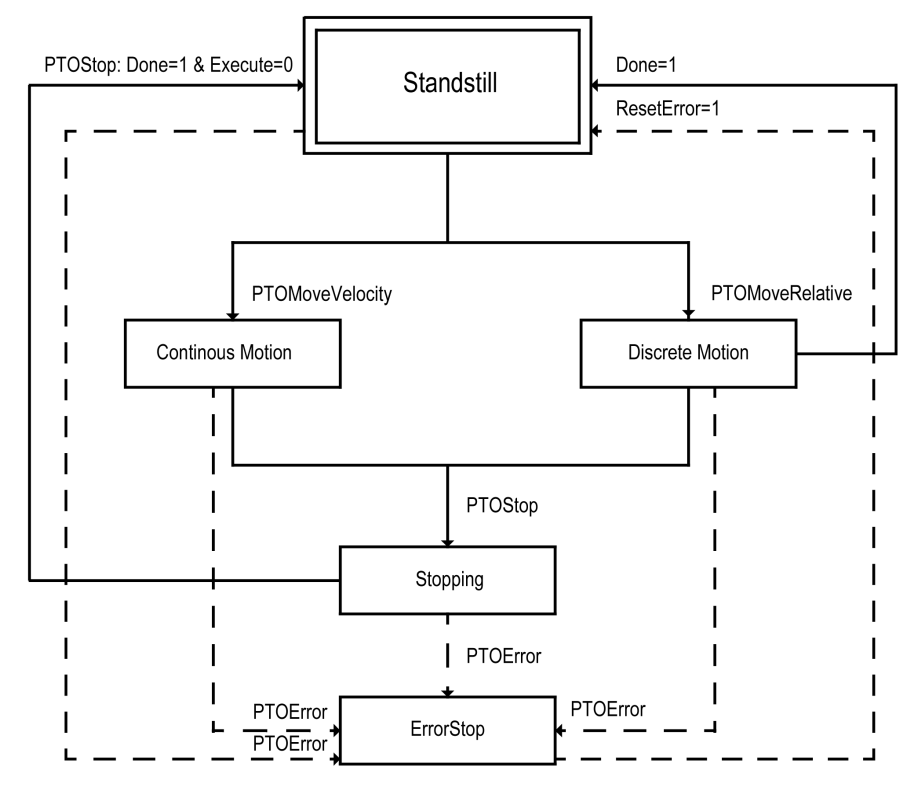

# Allowed Sequence of Commands

#### Description

The PTO channel can respond to a new command while executing (and before completing) the current command according to the following table:

|                |                                                                                   | Next Motion Command |                                                |                  |
|----------------|-----------------------------------------------------------------------------------|---------------------|------------------------------------------------|------------------|
|                |                                                                                   | PTOMoveRelative     | PTOMoveVelocity                                | PTOStop          |
| Current Motion | PTOMoveRelative                                                                   | Command Aborted     | Command Aborted                                | Immediate Accept |
| Command        | <b>PTOMoveVelocity</b> (during<br>constant velocity phase)<br>InVelocity = TRUE   | Command Aborted     | Acceleration/Deceler-<br>ation to New Velocity | Immediate Accept |
|                | <b>PTOMoveVelocity</b> (during<br>acceleration/deceleration phase)<br>Busy = TRUE | Command Aborted     | Command Aborted                                | Immediate Accept |
|                | <b>PTOStop (during deceleration)</b><br>Busy = TRUE                               | Axis Error          | Axis Error                                     | Axis Error       |

- **Command Aborted:** Function block of the previously running motion command reports CommandAborted=TRUE. The last function block to be triggered will return PTO\_INVALID\_PARAMETER. The current motion that is output will decelerate at the Dec. Fast Stop rate.
- Immediate Accept: The new command is accepted immediately and the current command is aborted. Previously running function block will report Done. Second motion command will report Done when its motion command is complete.
- Axis Error: In the case of executing another motion command while another PTOStop motion command is active, the both function blocks will report PTO\_AXIS\_ERROR and the axis will decelerate to 0 Hz respecting the configured Dec. Fast Stop rate.
- Acceleration/Deceleration to New Velocity: The command is accepted and the axis is accelerated or decelerated to the new desired Velocity at the Acceleration/Deceleration rate or time defined in the PTOMoveVelocity inputs.

**NOTE:** If a second motion command is executed and any of the parameters are invalid or out of range, the above table is still valid, except that the second motion command function block will return PTO\_INVALID\_PARAMETER.

**NOTE:** If the current command is aborted and the new (next) command is accepted, there will be a slight delay before the new (next) command starts. This delay will generate additional PTO pulses that may affect the precision of the new (next) move command. These additional pulses can only be determined empirically because their number depends on the application (move velocity, task size, task type, and any other tasks that may intervene). Therefore, you will need to test your application thoroughly to determine the number of additional pulses that occur when one move is interrupted by another, and then to take into account this discrepancy within your application.

# **WARNING**

#### UNINTENDED EQUIPMENT OPERATION

- Thoroughly test your application to determine the number of extra pulses that are generated when one move instruction is interrupted by another move instruction.
- Take into account the number of extra pulses that are generated when one move instruction is interrupted by another move instruction within your application.

Failure to follow these instructions can result in death, serious injury, or equipment damage.

# Chapter 6 Administrative Commands

#### Overview

This chapter describes the administrative function blocks to adjust and diagnose a PTO function.

#### What Is in This Chapter?

This chapter contains the following sections:

| Section | Торіс       | Page |
|---------|-------------|------|
| 6.1     | Adjusting   | 64   |
| 6.2     | Diagnostics | 71   |

# Section 6.1 Adjusting

#### Overview

This chapter describes the reading and writing of PTO parameters.

#### What Is in This Section?

This section contains the following topics:

| Торіс                                               | Page |
|-----------------------------------------------------|------|
| Description                                         | 65   |
| PTOGetParam Function Block                          | 66   |
| PTOSetParam Function Block                          | 68   |
| Programming the PTOGetParam or PTOSetParam Function | 70   |

# Description

#### **Overview**

Two function blocks can be used to adjust PTO parameters:

- PTOGetParam (see page 66), allows you to read the parameters
- PTOSetParam (see page 68), allows you to write the parameters

#### **Adjustable Parameters**

The PTOGetParam *(see page 66)* and PTOSetParamfunction blocks *(see page 68)* allow a program to read and write the following parameters:

- Start Frequency
- Stop Frequency

**NOTE:** Parameters you set via your program overwrite the initial parameters values configured in the PTO configuration window. However, initial configuration parameters are restored on cold or warm start of the controller.

# **PTOGetParam Function Block**

#### **Function Description**

This function block returns the value of a specific parameter for a specified PTO channel.

#### **Graphical Representation**

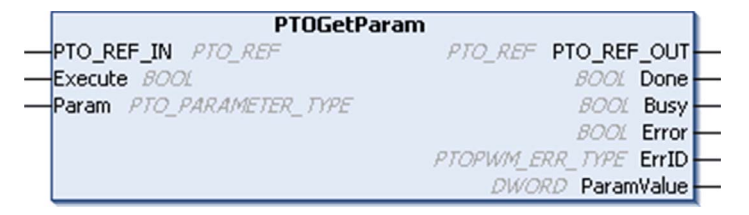

#### IL and ST Representation

To see the general representation in IL or ST language, refer to the chapter *Function and Function Block Representation (see page 103)*.

#### I/O Variables Description

This table describes the input variables:

| Inputs     | Туре                                     | Comment                                                                                                    |
|------------|------------------------------------------|----------------------------------------------------------------------------------------------------|
| PTO_REF_IN | PTO_REF <i>(see page 117)</i>            | Reference to the PTO channel.<br>To be connected to the PTO_REF of the<br><b>PTOSimple</b> or the PTO_REF_OUT of the PTO<br>function blocks.                                                                                                    |
| Execute    | BOOL                                     | On a rising edge, starts the function block<br>execution.<br>When FALSE, does not reset the outputs of the<br>function block. The output pins of this function<br>block always show the last status until next rising<br>edge of the Execution input. |
| Param      | PTO_PARAMETER_TYPE <i>(see page 116)</i> | Parameter to read.                                                                                                    |

This table describes the output variables:

| Outputs     | Туре                              | Comment                                                                                                    |
|-------------|-----------------------------------|----------------------------------------------------------------------------------------------------|
| PTO_REF_OUT | PTO_REF<br>(see page 117)         | Reference to the PTO channel.<br>To be connected with the PTO_REF_IN input pin of<br>the PTO function blocks. |
| Done        | BOOL                              | TRUE = indicates that the ParamValue is valid.<br>Function block execution is finished.                       |
| Busy        | BOOL                              | TRUE = indicates that the function block execution is in progress.                                            |
| Error       | BOOL                              | TRUE = indicates that an error was detected.<br>Function block execution is finished.                         |
| ErrID       | PTOPWM_ERR_TYPE<br>(see page 114) | When Error is TRUE: type of detected error.                                                                   |
| ParamValue  | DWORD                             | When Done is TRUE: Parameter value is valid.                                                                  |

**NOTE:** For more information about Done, Busy, CommandAborted and Execution pins, refer to General Information on Function Block Management *(see page 95)*.

# **PTOSetParam Function Block**

#### **Function Description**

This function block modifies the value of a specific parameter for a specified PTO channel.

#### **Graphical Representation**

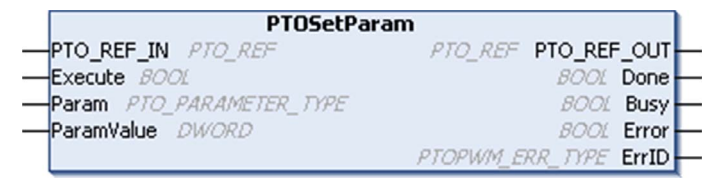

#### IL and ST Representation

To see the general representation in IL or ST language, refer to the chapter *Function and Function Block Representation (see page 103).* 

#### I/O Variables Description

This table describes the input variables:

| Inputs      | Туре                                     | Comment                                                                                                    |
|-------------|------------------------------------------|----------------------------------------------------------------------------------------------------|
| PTO_REF_IN  | pto_ref <i>(see page 117)</i>            | Reference to the PTO channel.<br>To be connected to the PTO_REF of the <b>PTOSimple</b><br>or the PTO_REF_OUT of the PTO function blocks.                                                                                                    |
| Execute     | BOOL                                     | On a rising edge, starts the function block<br>execution.<br>When FALSE, does not reset the outputs of the<br>function block. The output pins of this function block<br>always show the last status until next rising edge of<br>the Execution input. |
| Param       | PTO_PARAMETER_TYPE <i>(see page 116)</i> | Parameter to set.                                                                                                    |
| Param_Value | DWORD                                    | Parameter value to write.                                                                                                    |

This table describes the output variables:

| Outputs     | Туре                              | Comment                                                                                                    |
|-------------|-----------------------------------|----------------------------------------------------------------------------------------------------|
| PTO_REF_OUT | pto_ref <i>(see page 117)</i>     | Reference to the PTO channel.<br>To be connected with the PTO_REF_IN input pin of<br>the PTO function blocks. |
| Done        | BOOL                              | TRUE = indicates that ParamValue is valid.<br>Function block execution is finished.                           |
| Busy        | BOOL                              | TRUE = indicates that the function block execution is in progress.                                            |
| Error       | BOOL                              | TRUE = indicates that an error was detected.<br>Function block execution is finished.                         |
| ErrID       | PTOPWM_ERR_TYPE<br>(see page 114) | When Error is set: type of detected error.                                                                    |

**NOTE:** For more information about Done, Busy, CommandAborted and Execution pins, refer to General Information on Function Block Management *(see page 95)*.

# Programming the PTOGetParam or PTOSetParam Function

#### Procedure

To program the PTOGetParam or the PTOMoveFast function block, do the following:

| Step | Action                                                                                                    |
|------|----------------------------------------------------------------------------------------------------|
| 1    | Select the <b>Libraries</b> tab in the <b>Software Catalog</b> and click <b>Libraries</b> .<br>Select <b>Controller</b> → <b>HMISCU</b> → <b>HMISCU PTOPWM</b> → <b>PTOGetParam</b> or <b>PTOSetParam</b> in the list, drag-and-drop the item onto the <b>POU</b> window. |
| 2    | Declare the function block instance.                                                                                                    |
| 3    | Associate the PTO_REF_IN input of the function block to the PTO_REF output of the PTOSimple function block.                                                                                                    |
|      | NOTE: A unique PTOSimple instance is needed per PTO Channel in the application.                                                                                                    |
| 4    | The inputs/outputs are detailed in the function blocks PTOGetParam <i>(see page 66)</i> or PTOSetParam <i>(see page 68)</i> .<br>The interactions between the inputs/outputs are detailed in the General Information <i>(see page 93)</i> .                               |

# Section 6.2 Diagnostics

#### Overview

This chapter describes the function block available to diagnose the specified PTO channel.

#### What Is in This Section?

This section contains the following topics:

| Торіс                                     | Page |
|-------------------------------------------|------|
| PTOGetDiag Function Block                 | 72   |
| Programming the PTOGetDiag Function Block |      |
| Detected Error Management                 |      |

## **PTOGetDiag Function Block**

#### **Function Description**

This function block returns the PTO detected error code.

#### **Graphical Representation**

|   |                    | PTOGetDiag            |   |
|---|--------------------|-----------------------|---|
| - | PTO_REF_IN PTO_REF | PTO_REF PTO_REF_OUT   | _ |
| _ | Execute BOOL       | BOOL Done             | _ |
|   |                    | BOOL Busy             | _ |
|   |                    | BOOL Error            | _ |
|   |                    | PTOPWM_ERR_TYPE ErrID | - |
|   |                    | DWORD PTODiag         | _ |

#### IL and ST Representation

To see the general representation in IL or ST language, refer to the chapter *Function and Function Block Representation (see page 103)*.

#### I/O Variables Description

This table describes the input variables:

| Inputs     | Туре                             | Comment                                                                                                    |
|------------|----------------------------------|----------------------------------------------------------------------------------------------------|
| PTO_REF_IN | PTO_REF<br><i>(see page 117)</i> | Reference to the PTO channel.<br>To be connected to the PTO_REF of the PTOSimple or<br>the PTO_REF_OUT of the PTO function blocks.             |
| Execute    | BOOL                             | On rising edge, starts the function block execution.<br>When FALSE, resets the outputs of the function block<br>when its execution terminates. |

This table describes the output variables:

| Outputs     | Туре                             | Comment                                                                                                    |
|-------------|----------------------------------|----------------------------------------------------------------------------------------------------|
| PTO_REF_OUT | PTO_REF<br><i>(see page 117)</i> | Reference to the PTO channel.<br>To be connected with the PTO_REF_IN input pin of the<br>PTO function blocks. |
| Done        | BOOL                             | TRUE = indicates that PTODiag is valid.<br>Function block execution is finished.                              |
| Busy        | BOOL                             | TRUE = indicates that the function block execution is in progress.                                            |
| Outputs | Туре                           | Comment                                                                               |
|---------|--------------------------------|---------------------------------------------------------------------------------------|
| Error   | BOOL                           | TRUE = indicates that an error was detected.<br>Function block execution is finished. |
| ErrID   | PTOPWM_ERR_TYPE (see page 114) | When Error is TRUE: type of the detected error.                                       |
| PTODiag | DWORD                          | When Done is TRUE: Diagnostic error code (see table below).                           |

| DWORD bit | Meaning                                                                                                   |
|-----------|----------------------------------------------------------------------------------------------------|
| 03        | Not used                                                                                                  |
| 4         | Internal error detected                                                                                   |
| 56        | Not used                                                                                                  |
| 7         | Configuration error detected                                                                              |
| 816       | Not used                                                                                                  |
| 17        | Drive not ready (auxiliary input DriveReady is FALSE)                                                     |
| 1820      | Not used                                                                                                  |
| 21        | Reserved                                                                                                  |
| 22        | Invalid Frequency                                                                                         |
| 23        | Invalid Acceleration                                                                                      |
| 24        | Invalid Deceleration                                                                                      |
| 25        | Command rejected (PTO_AXIS_ERROR, or new PTO command is triggered before the last operation is completed) |
| 26        | Invalid Direction                                                                                         |
| 2731      | Not used                                                                                                  |

**NOTE:** For more information about Done, Busy, CommandAborted and Execution pins, refer to General Information on Function Block Management *(see page 95)*.

# Programming the PTOGetDiag Function Block

## Procedure

You can use the PTOGetDiag function to determine the reason an error was detected during the execution of a PTO function block.

To implement the PTOGetDiag function, do the following:

| Step | Action                                                                                                    |
|------|----------------------------------------------------------------------------------------------------|
| 1    | Select the Libraries tab in the Software Catalog and click Libraries.<br>Select Controller -> HMISCU -> HMISCU PTOPWM -> PTOGetDiag in the list, drag-and-drop the<br>item onto lower the POU window on the Start here. |
| 2    | Declare the function block instance.                                                                                                    |
| 3    | Associate the PTO_REF_IN input of the function block to the PTO_REF output of the PTOSimple function block.                                                                                                    |
|      | <b>NOTE:</b> A unique <b>PTOSimple</b> instance is needed per PTO Channel in the application.                                                                                                    |
| 4    | The inputs/outputs are detailed in the function block <i>(see page 72)</i> .<br>The interactions between the inputs/outputs are detailed in the General Information <i>(see page 93)</i> .                              |

# **Detected Error Management**

### Overview

Mainly 6 type of errors can be encountered when running a PTO. They are reported in ErrID pin of the PTOGetDiag (see page 72) function block.

- PTO\_NO\_ERROR
- PTO\_UNKNOWN\_REF
- PTO\_UNKNOWN\_PARAMETER
- PTO\_INVALID\_PARAMETER
- PTO\_AXIS\_ERROR
- PTO\_COM\_ERROR

## PTO\_INVALID\_PARAMETER

This error occurs in the following situations:

- Invalid Frequency
- Invalid Acceleration
- Invalid Deceleration
- Invalid Distance
- Invalid Position
- Invalid Direction
- Reverse Direction
- Profile Error

The detail of the error is identified by calling the PTOGetDiag (see page 72) function block.

When this error occurs, the following behavior is also induced:

- The axis is put in ErrorStop state (PTOError = 1; ErrID = PTO\_INVALID\_PARAMETER).
- Any command in progress or in buffer will be aborted.
- If any command is being executed, the axis stops using the adjusted Dec. Emergency stop rate.

No other command is accepted before the axis is stopped and the axis error is reset through the Reset error pin of the PTOSimple *(see page 32)* function block.

## PTO\_AXIS\_ERROR

This error occurs in the following situations:

- Internal error detected
- Drive not ready
- Command Rejected
- FastPTO stop exception

The detail of the error is identified by calling the PTOGetDiag (see page 72) function block.

When this error occurs, the following behavior is also induced:

- The axis is put in ErrorStop state (PTOError = 1; ErrID = AXIS\_ERROR).
- Any command in progress or in buffer will be aborted.
- If any command is being executed, the axis stops using the adjusted **Dec. Fast Stop** rate.

No other command is accepted before the axis is stopped and the axis error is reset through the Reset error pin of the PTOSimple *(see page 32)* function block.

#### PTO\_UNKNOWN\_REF

This error will appear when a PTO function block is assigned to an incorrect or empty Axis Reference to its PTO\_REF\_IN input pin.

NOTE: This will be detected by SoMachine Editor during project compilation.

#### PTO\_UNKOWN\_PARAMETER

This error occurs for PTOGetParam and PTOSetParam when a parameter input value other than 00 (Start Frequency) or 01 (Stop Frequency) is entered and the function block is executed.

#### PTO\_COM\_ERROR

This is an error in communication between CoDeSys control and the **IO Firmware** of the controller. If there is a physical interruption within the equipment, it will cause an error in communication between the two modules.

# Part III Pulse Width Modulation

# Overview

This part describes the Pulse Width Modulation (PWM) function blocks.

## What Is in This Part?

This part contains the following chapters:

| Chapter | Chapter Name                 | Page |
|---------|------------------------------|------|
| 7       | Generalities                 | 79   |
| 8       | Pulse Width Modulation (PWM) | 83   |

# Chapter 7 Generalities

#### **Overview**

This chapter provides general information of the Pulse Train Output (PTO), and Pulse Width Modulation (PWM) functions.

The functions provide simple, yet powerful solutions for your application. In particular, they are useful for controlling movement. However, the use and application of the information contained herein require expertise in the design and programming of automated control systems. Only you, the user, machine builder or integrator, can be aware of all the conditions and factors present during installation and setup, operation, and maintenance of the machine or related processes, and can therefore determine the automation and associated equipment and the related safeties and interlocks which can be effectively and properly used. When selecting automation and control equipment, and any other related equipment or software, for a particular application, you must also consider any applicable local, regional, or national standards and/or regulations.

# **WARNING**

## **REGULATORY INCOMPATIBILITY**

Ensure that all equipment applied and systems designed comply with all applicable local, regional, and national regulations and standards.

Failure to follow these instructions can result in death, serious injury, or equipment damage.

The functions provided by the PTO/PWM library were conceived and designed assuming that you incorporate the necessary safety hardware into your application architecture, such as, but not limited to, appropriate limit switches and emergency stop hardware and controlling circuitry. It is implicitly assumed that functional safety measures are present in your machine design to prevent undesirable machine behavior such as over-travel or other forms of uncontrolled movement. Further, it is assumed that you have performed a functional safety analysis and risk assessment appropriate to your machine or process.

# **WARNING**

## UNINTENDED EQUIPMENT OPERATION

Ensure that a risk assessment is conducted and respected according to EN/ISO 12100 during the design of your machine.

Failure to follow these instructions can result in death, serious injury, or equipment damage.

# What Is in This Chapter?

This chapter contains the following topics:

| Торіс                                | Page |
|--------------------------------------|------|
| PWM Naming Convention                | 81   |
| Synchronization and Enable Functions | 82   |

# **PWM Naming Convention**

# Definition

Pulse Width Modulation uses 1 fast physical output and up to 2 physical normal inputs. In this document, use the following naming convention:

| Name    | Description                                    |
|---------|------------------------------------------------|
| SYNC    | Synchronization function (see page 82).        |
| EN      | Enable function <i>(see page 82)</i> .         |
| IN_SYNC | Physical input dedicated to the SYNC function. |
| IN_EN   | Physical input dedicated to the EN function.   |
| OUT_PWM | Physical output dedicated to the PWM.          |

# Synchronization and Enable Functions

#### Introduction

This section presents the functions used by the PWM:

- Synchronization function
- Enable function

Each function uses the 2 following function block bits:

- EN\_(function) bit: Setting this bit to 1 allows the (function) to operate on an external physical input if configured.
- F\_(function) bit: Setting this bit to 1 forces the (function).

The following diagram explains how the function is managed:

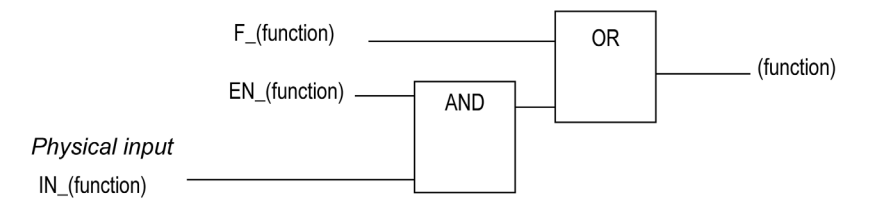

**NOTE:** (function) stands either for **Enable** (for Enable function) or **Sync** (for Synchronization function).

If the physical input is required, enable it in the configuration screen.

#### Synchronization Function

The **Synchronization** function is used to interrupt the current PWM cycle and then restart a new cycle.

#### **Enable Function**

The Enable function is used to activate the PWM:

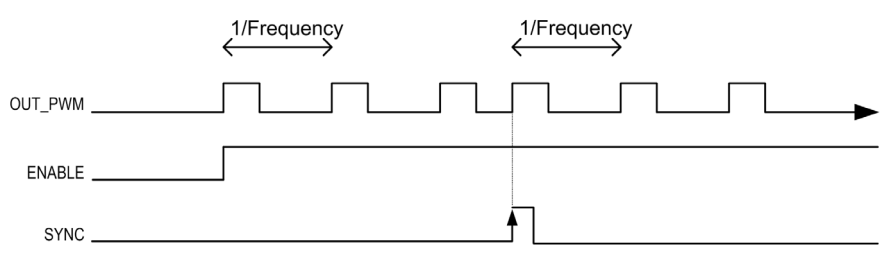

# Chapter 8 Pulse Width Modulation (PWM)

# What Is in This Chapter?

This chapter contains the following topics:

| Торіс                                | Page |
|--------------------------------------|------|
| Description                          | 84   |
| Pulse Width Modulation Configuration | 86   |
| Function Blocks                      | 88   |
| Programming the PWM Function Block   | 90   |

# Description

### **Overview**

The PWM function generates a programmable pulse wave signal on a dedicated output with adjustable duty cycle and frequency.

**NOTE:** The functionality must be enabled either by setting F\_Enable to 1, or by an external event with the IN\_EN input and EN\_Enable=1, otherwise the output (OUT\_PWM) stays to 0.

The PTO and PWM functions use the same dedicated outputs. Only one out of these 2 functions can be used on the same channel. Using different functions on channel 0 and channel 1 is allowed.

## **Signal Form**

The signal form depends on the following input parameters:

- Frequency configurable from 10 Hz to 65 kHz with a 0.1 Hz step
- Duty Cycle of the output signal from 0% to 100%

Duty Cycle=Tp/T

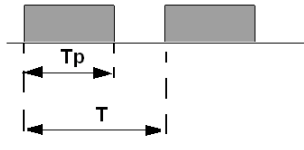

Tp pulse widthT pulse period (1/Frequency)

Modifying the duty cycle in the program modulates the width of the signal. Below is an illustration of an output signal with varying duty cycles.

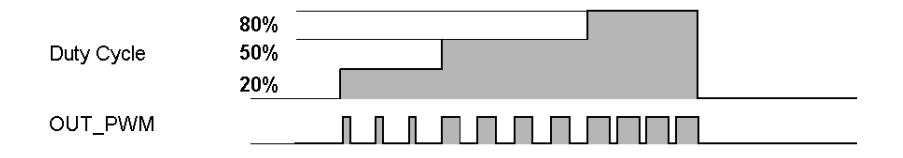

| Characteristic          |              | Value               |       |  |  |
|-------------------------|--------------|---------------------|-------|--|--|
| Accuracy / PWM mode     | Frequency    | Duty                | Error |  |  |
|                         | 10100 Hz     | 0100%               | 0.1%  |  |  |
|                         | 1011000 Hz   | 199%                | 1%    |  |  |
|                         | 1.00120 kHz  | 595%                | 5%    |  |  |
|                         | 20.00145 kHz | 1090%               | 10%   |  |  |
|                         | 45.00165 kHz | 1585%               | 15%   |  |  |
| PWM mode duty rate step |              | 20 Hz1 kHz for 0.1% |       |  |  |
| Duty rate range         |              | 199%                | 199%  |  |  |

The table describes the characteristics of the PWM outputs:

When duty cycle is below 5% or above 95%, depending on the frequency, the error is above 1% as illustrated in the graphic below:

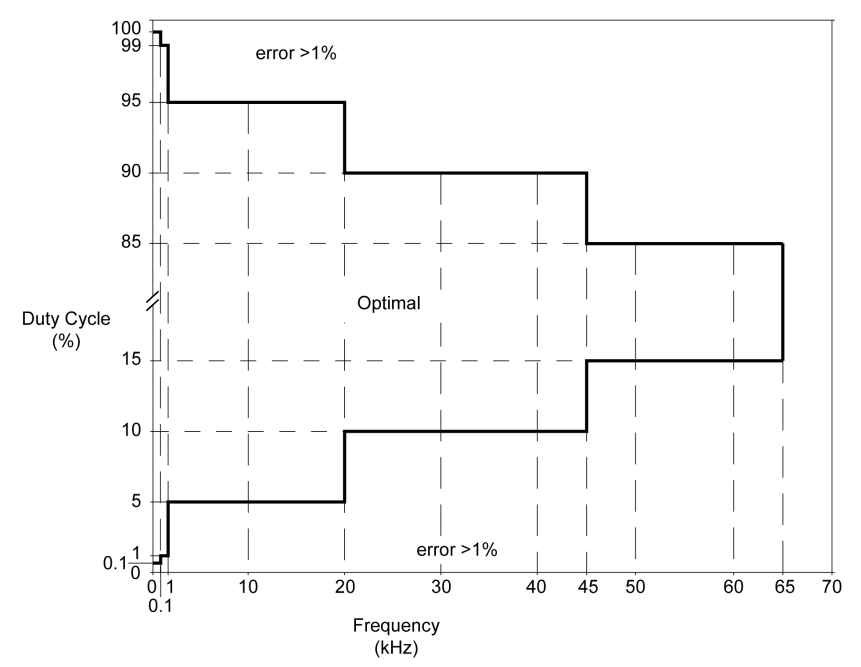

# Pulse Width Modulation Configuration

## Overview

2 PWM channels can be configured on the controller.

#### NOTE:

- Each PWM uses 1 fast output and 2 normal digital inputs.
- PTO or PWM can be configured on channel 0.
- If PTO is selected for channel 0, PWM on channel 1 cannot be used.
- Only PWM can be configured on channel 1.

### Open the Configuration Window

Use this procedure to open the PWM configuration window:

| Step | Action                                                                                                    |
|------|----------------------------------------------------------------------------------------------------|
| 1    | In the <b>Devices tree</b> , double-click <b>HMISCUxx5</b> $\rightarrow$ <b>Embedded Functions</b> $\rightarrow$ <b>PTO_PWM</b> .                                             |
| 2    | Select a <b>PTO 0</b> tab.                                                                                                    |
| 3    | In the PTO / PWM $\rightarrow$ PTO00 $\rightarrow$ Mode drop-down menu, select PWM.<br>Result: The PTO 0 tab Variable becomes PWM00 and the PTO 1 tab Variable becomes PWM01. |

#### **Configuration Window Description**

This table describes each parameter available when the embedded PTO\_PWM is configured in **PWM** mode:

| Parameter | Value                                                         | Default Value | Unit | Description                                                                                                    |
|-----------|---------------------------------------------------------------|---------------|------|----------------------------------------------------------------------------------------------------|
| Mode      | Not Used<br>PTO <sup>1</sup><br>PWM<br>Frequency<br>Generator | Not Used      | -    | The mode selected is PWM.<br><b>NOTE:</b> <sup>1</sup> This is not an option<br>in PTO 1 tab. It is only<br>supported for PTO 0 tab. |

| Parameter           |             | Value                                     | Default Value | Unit | Description                                                                    |
|---------------------|-------------|-------------------------------------------|---------------|------|--------------------------------------------------------------------------------|
| Auxiliary<br>Inputs | EN          | Disabled<br>Enabled                       | Disabled      | _    | Enables the EN physical input<br>to be used for enabling the<br>functionality. |
|                     | EN Filter   | 3<br>12                                   | 3             | ms   | Defines the value of the $EN$ filter value.                                    |
|                     | SYNC        | Disabled<br>Enabled                       | Disabled      | -    | Enables the IN_SYNC input to be used for synchronization.                      |
|                     | SYNC Filter | 3<br>12                                   | 3             | ms   | Defines the value of the IN_SYNC filter value.                                 |
|                     | SYNC Edge   | Rising Edge<br>Falling Edge<br>Both Edges | Rising Edge   | -    | Defines the IN_SYNC edge<br>on which synchronization<br>occurs.                |

# Configure a PWM Channel

Use this procedure to configure a PWM channel:

| Step | Action                                                                                                    |
|------|----------------------------------------------------------------------------------------------------|
| 1    | Enable the PWM channel: Set the <b>Mode</b> parameter to <b>PWM</b> .<br><b>Result:</b> SoMachine creates a variable named PWM00 or PWM01 depending on the selected channel.                                                                                   |
|      | <b>NOTE:</b> You can rename the variable by entering a new name in the <b>Variable</b> field. When creating a PWM function block, you can find the <b>Global Variable</b> name representing the channel from the <b>Input Assistant</b> when naming the block. |
| 2    | In the list box of EN parameter, enable/disable the EN Filter physical input.                                                                                                    |
| 3    | Configure the filter value of the EN Filter input (if enabled in step 2).                                                                                                    |
| 4    | In the list box of SYNC parameter, enable/disable the SYNC Filter physical input.                                                                                                    |
| 5    | Configure the filter value of the SYNC Filter input (if enabled in step 4).                                                                                                    |
| 6    | Configure the edge (rising or falling) for SYNC Edge signal detection (if enabled in step 4).                                                                                                    |

# **Function Blocks**

### **Overview**

The Pulse Width Modulation function block commands a pulse width modulated signal output at the specified frequency and duty cycle.

# **Graphical Representation**

| P                | WM                    |
|------------------|-----------------------|
| -EN_Enable BOOL  | BOOL InFrequency      |
| -F_Enable BOOL   | BOOL Busy -           |
| -EN_Sync BOOL    | BOOL Error            |
| -F_Sync BOOL     | PTOPWM_ERR_TYPE ErrID |
| -Frequency DWORD |                       |
| -Duty BYTE       |                       |

## IL and ST Representation

To see the general representation in IL or ST language, refer to the chapter *Function and Function Block Representation (see page 103)*.

#### **Input Variables**

This table describes the input variables:

| Inputs    | Туре  | Comment                                                                                                    |  |  |
|-----------|-------|----------------------------------------------------------------------------------------------------|--|--|
| EN_Enable | BOOL  | TRUE = authorizes the PWM enable via the IN_Enable input (if configured).                                            |  |  |
| F_Enable  | BOOL  | TRUE = forces the Enable function.                                                                                   |  |  |
| EN_SYNC   | BOOL  | TRUE = authorizes the restart via the IN_Sync input of the internal timer relative to the time base (if configured). |  |  |
| F_SYNC    | BOOL  | On rising edge, forces a restart of the internal timer relative to the time base.                                    |  |  |
| Frequency | DWORD | Frequency of the PWM output signal (range: min 100 (10 Hz)max 650,000(65 kHz)).                                      |  |  |
| Duty      | BYTE  | Duty cycle of the Pulse Width Modulation output signal in % (range: min 0max 100).                                   |  |  |

# **Output Variables**

This table describes the output variables:

| Outputs     | Туре                                                                                                    | Comment                                                                                                    |
|-------------|----------------------------------------------------------------------------------------------------|----------------------------------------------------------------------------------------------------|
| InFrequency | BOOL                                                                                                    | TRUE = the Pulse Width Modulation signal is currently being output at the specified frequency and duty cycle. |
| Busy        | BOOL       Busy is used to indicate that a command change is in provide the frequency is changed.         Set to TRUE when the Enable command is set and the Frequency signal is not output at the specified Frequence Reset to FALSE when InFrequency or Error is set, of the Enable command is reset.         When a command change execution is immediate, Busy FALSE. |                                                                                                    |
| Error       | BOOL                                                                                                    | TRUE = indicates that an error was detected.                                                                  |
| ErrID       | PTOPWM_ERR_TYPE<br>(see page 114)                                                                                                    | When Error is set: type of the detected error.                                                                |

# Programming the PWM Function Block

# Procedure

Follow these steps to program a **PWM** function block:

| Step | Action                                                                                                    |  |  |  |
|------|----------------------------------------------------------------------------------------------------|--|--|--|
| 1    | Select the <b>Libraries</b> tab in the <b>Software Catalog</b> and click <b>Libraries</b> .<br>Select <b>Controller</b> $\rightarrow$ <b>HMISCU</b> $\rightarrow$ <b>HMISCU PTOPWM</b> $\rightarrow$ <b>PWM</b> in the list, drag-and-drop the item onto the <b>POU</b> window. |  |  |  |
| 2    | Select the function block instance by clicking ???                                                                                                    |  |  |  |
|      | Instances Ame Type Origin                                                                                                    |  |  |  |
|      |                                                                                                    |  |  |  |
|      | ✓ Insert with arguments ✓ Structured view ✓ Show documentation                                                                                                    |  |  |  |
|      | Documentation:                                                                                                    |  |  |  |
|      |                                                                                                    |  |  |  |
|      | OK Cancel                                                                                                    |  |  |  |
|      | <b>NOTE:</b> If the function block instance is not visible, verify if the PWM is configured.                                                                                                    |  |  |  |
| 3    | The inputs/outputs are detailed in the function block <i>(see page 88)</i> .<br>The interaction between the inputs/outputs are detailed in the General Information <i>(see page 93)</i> .                                                                                       |  |  |  |

# Appendices

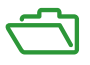

## Overview

This appendix extracts parts of the programming guide for technical understanding of the library documentation.

## What Is in This Appendix?

The appendix contains the following chapters:

| Chapter | Chapter Name                               | Page |
|---------|--------------------------------------------|------|
| A       | General Information                        | 93   |
| В       | Function and Function Block Representation | 103  |
| С       | Data Unit Types                            | 113  |

# Appendix A General Information

# Overview

The information described in this chapter is common for PTO and HSC features.

## What Is in This Chapter?

This chapter contains the following topics:

| Торіс                                                                      | Page |
|----------------------------------------------------------------------------|------|
| Dedicated Features                                                         | 94   |
| General Information on Administrative and Motion Function Block Management | 95   |
| Acceleration and Deceleration Pulses Calculation                           | 96   |
| PTOStop Implementation with PTOMoveVelocity and PTOMoveRelative            | 100  |

# **Dedicated Features**

# **Dedicated Outputs**

Outputs used by the Pulse Train Output, Pulse Width Modulation, and High Speed Counters can only be accessed through the function block. They cannot be read or written directly within the application.

# **WARNING**

## UNINTENDED EQUIPMENT OPERATION

- Do not use the same instance of a function block in more than 1 task.
- Do not modify function block references (••\_REF\_IN) while the function block is active (executing).

Failure to follow these instructions can result in death, serious injury, or equipment damage.

# General Information on Administrative and Motion Function Block Management

#### **Management of Input Variables**

At the Execute input rising edge, the function block starts.

Any further modifications of the input variables are not taken into account.

Following the IEC 61131-3 standards, if any variable input to a function block is missing, that is, left open or unconnected, then the value from the previous invocation of the instance of the function block will be used. In the first invocation, the initial, configured value is applied in this case. Therefore, it is best that a function block always has known values attributed to its inputs to help avoid difficulties in debugging your program. For HSC and PTO function blocks, it is best to use the instance only once, and preferably the instance be in the main task.

#### Management of Output Variables

The Done, InVelocity, or InFrequency output is mutually exclusive with Busy, CommandAborted, and Error outputs: only one of them can be TRUE on one function block. If the Execute input is TRUE, one of these outputs is TRUE.

At the rising edge of the Execute input, the Busy output is set. This Busy output remains set during the function block execution, and is reset at the rising edge of one of the other outputs (Done, InVelocity, InFrequency, CommandAborted, and Error).

The Done, InVelocity, or InFrequency output is set when the function block execution has been completed successfully.

When a function block execution is interrupted by another one, the <code>CommandAborted</code> output is set instead.

When a function block execution ends due to a detected error, the Error output is set and the detected error number is given through the ErrId output.

The Done, InVelocity, InFrequency, Error, ErrID, and CommandAborted outputs are reset with the falling edge of Execute. If Execute input is reset before the execution is finished, then the outputs are set for one task cycle at the execution ending.

When an instance of a function block receives a new Execute before it is finished, the function block does not return any feedback, such as Done, for the previous action.

#### Handling a Detected Error

All blocks have 2 outputs that can report a detected error during the execution of the function block:

- Error = TRUE when an error is detected.
- ErrID When Error = TRUE, returns the detected error ID.

# Acceleration and Deceleration Pulses Calculation

## **Overview Pulses Calculation**

The HMISCU calculates the time between pulses during acceleration and deceleration in the cases of:

- PTOMoveVelocity
- PTOMoveRelative
- PTOStop
- Dec. Fast Stop

# **PTOMoveRelative: Acceleration Pulses Calculation**

To calculate the period  $T_n$  (in seconds) between pulses during acceleration, the frequency  $f_n$  is rounded up to the nearest integer for that pulse period is calculated:

$$\sqrt{\frac{a}{2}}$$
 $\sqrt{n+1} - \sqrt{n}$ 

/

$$T_n = \frac{1}{f_n}$$

a acceleration rate in Hz/s

This diagram depicts when Frequency Start = 0 Hz:

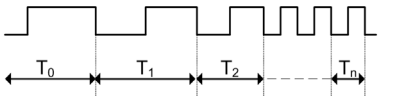

**n** is a positive integer representing the nth pulse period from the start of the acceleration phase.

## **PTOMoveRelative: Deceleration Pulses Calculation**

To calculate the period  $T_n$  (in seconds) between pulses during deceleration, the frequency  $f_n$  is rounded up to the nearest integer for that pulse period is calculated:

fn=Roundup to nearest integer 
$$\left( \sqrt{\frac{d}{2}} \sqrt{\frac{d}{\sqrt{n+1}}} - \sqrt{n} \right)$$

$$T_n = \frac{1}{f_n}$$

d deceleration rate in Hz/s

This diagram depicts when Frequency Start = 0 Hz:

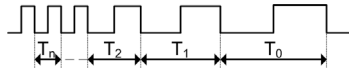

n is a positive integer representing the nth pulse period from the end of the deceleration phase.

# PTOMoveRelative: Determining Acceleration Rate (a) and Deceleration Rate (d)

If the units of Acc./Dec. Unit is set to ms, the acceleration rate in Hz/s is:

$$a = \frac{\text{Target Frequency (in Hz)} - \text{Frequency Start (in Hz)}}{\text{Acceleration Time (in ms)}} \times 1000 \frac{\text{ms}}{\text{s}}$$

If the units of Acc./Dec. Unit are set to ms, the deceleration rate in Hz/s is:

$$d = \frac{\text{Target Frequency (in Hz)} - \text{Frequency Stop (in Hz)}}{\text{Deceleration Time (in ms)}} \times 1000 \frac{\text{ms}}{\text{s}}$$

The Target Frequency is value from the Velocity input pin from PTOMoveRelative function block.

The acceleration/deceleration time is the Acceleration/Deceleration input pins from the **PTOMoveRelative** function block.

If the units of Acc./Dec. Unit is set to Hz/ms, the acceleration/deceleration rate are that of the Acceleration/Deceleration pins on the PTOMoveRelative function block.

## PTOMoveVelocity: Acceleration and Deceleration Pulses Calculation

If the units of **Acc./Dec. Unit** is set to **ms**, the acceleration rate from a motionless axis (current frequency = 0 Hz) in **Hz/s** is:

 $a = \frac{\text{Target Frequency (in Hz)} - \text{Frequency Start (in Hz)}}{\text{Acceleration Time (in ms)}} \times 1000 \frac{\text{ms}}{\text{s}}$ 

When a new motion command is issued when the axis is currently in motion from a previous motion command:

• if the new velocity is **greater** than the previous velocity and if the units of **Acc./Dec. Unit** is set to **ms**, the acceleration rate from an axis currently in motion from a previous motion command to a in **Hz/s** is:

$$a = \frac{\text{Target Frequency2 (in Hz) - Target Frequency1 (in Hz)}}{\text{Acceleration Time (in ms)}} \times 1000 \frac{\text{ms}}{\text{s}}$$

• if the new velocity is **less** than the previous velocity and if the units of **Acc./Dec. Unit** is set to **ms**, the deceleration rate from an axis currently in motion from a previous motion command in **Hz/s** is:

$$d = \frac{\text{Target Frequency1 (in Hz) - Target Frequency2 (in Hz)}}{\text{Acceleration Time (in ms)}} \times 1000 \frac{\text{ms}}{\text{s}}$$

Where:

**Target Frequency** is value from the Velocity input pin from **PTOMoveVelocity** function block for a motion command that accelerates from a motionless axis (0 Hz).

**Target Frequency1** is the current constant velocity of the axis from a previous motion command. **Target Frequency2** is the velocity target for the next motion command.

The acceleration/deceleration time is the Acceleration/Deceleration input pins from the **PTOMoveVelocity** function block.

If the units of Acc./Dec. Unit is set to Hz/ms, the acceleration/deceleration rate are that of the Acceleration/Deceleration pins on the PTOMoveVelocity function block.

## PTOStop: Determining Deceleration Rate (d)

If the units of Acc./Dec. Unit are set to ms, the deceleration rate in Hz/s is:

 $d = \frac{\text{Target Frequency (in Hz)} - \text{Frequency Stop (in Hz)}}{\text{Deceleration Time (in ms)}} \times 1000 \frac{\text{ms}}{\text{s}}$ 

The **Target Frequency** is from the Velocity input pin from **PTOMoveRelative** or **PTOMoveVelocity** function block.

The deceleration time is the Deceleration input pin from the **PTOStop** function block.

If the units of Acc./Dec. Unit are set to Hz/ms, the deceleration rate is that of the Deceleration pin on the PTOStop function block.

### Dec. Fast Stop

If the units of Acc./Dec. Unit are set to ms, the deceleration rate in Hz/s is:

 $d = \frac{\text{Maximum Frequency (in Hz)} - \text{Frequency Stop (in Hz)}}{\text{Dec.FastStop (in ms)}} \times 1000 \frac{\text{ms}}{\text{s}}$ 

**Maximum Frequency** and **Dec. Fast Stop** are set in the PTO configuration user interface (or with **PTOSetParam** during program operation).

If the units of acceleration/deceleration are set to **Hz/ms**, the deceleration rate is that of the **Dec. Fast Stop** rate set in the PTO configuration user interface.

## All Cases

**NOTE:** The minimum acceleration or deceleration rate is 1000 Hz/s (1 Hz/ms). If the calculated acceleration or deceleration rate is less than 1000 Hz/s, the rate used will be 1000 Hz/s (this case is only possible when **Frequency Start** or **Frequency Stop** is predefined to be > 0 Hz).

# PTOStop Implementation with PTOMoveVelocity and PTOMoveRelative

#### Introduction

**PTOStop** does not follow the specified deceleration time when triggered during an acceleration/deceleration phase of **PTOMoveVelocity** or **PTOMoveRelative**. When executing **PTOStop** during acceleration or deceleration phase of **PTOMoveVelocity** or **PTOMoveRelative**, the time required for a complete stop will not adhere to the time specified in the **PTOStop** function block Deceleration input pin.

Instead, the HMI SCU applies the methods described below for **PTOStop** during acceleration and deceleration.

PTOStop can be triggered in a total possible 4 cases:

- 1. Constant Frequency Output when PTOMoveVelocity or PTOMoveRelative has reached its Target Velocity.
- 2. Acceleration phase of PTOMoveVelocity to a new higher Target Velocity.
- 3. Deceleration phase of PTOMoveVelocity to a new lower Target Velocity.
- 4. Acceleration phase or deceleration phase of PTOMoveRelative.

#### **PTOStop Calculation**

In all cases, the deceleration rate of **PTOStop** is recalculated using the LAST Target Frequency of **PTOMoveVelocity** or **PTOMoveRelative**:

 $PTOStop \ Deceleration \ Rate = \frac{Target \ Velocity \ - \ Stop \ Frequency}{PTOStop \ Dec \ Time}$ 

In all cases, the time required for **PTOStop** to complete a stop is instantaneous:

 $PTOStop Required Time = \frac{Current Instantaneous Frequency - Stop Frequency}{Calculated PTOStop Deceleration Rate}$ 

# Case 1: PTOStop Command Is Issued During Constant Frequency Output When PTOMoveVelocity or PTOMoveRelative Has Reached Its Target Velocity

**PTOStop** will respect the deceleration time set in the function block. In this case, the Current Instantaneous Frequency is the same as the Target Frequency. Therefore the deceleration time set in the **PTOStop** function block's Deceleration input pin will be respected.

# Case 2: PTOStop Command Is Issued During Acceleration Phase of PTOMoveVelocity to a New Higher Target Velocity

In this case, the Target Velocity is greater than the frequency being output at all times during acceleration. That means that the newly calculated rate of deceleration for **PTOStop** will result in the axis reaching 0 Hz within a shorter time than specified in the **PTOStop** Deceleration input pin.

## Case 2: Example

The following actions take place in this sequence:

- Stop Frequency is configured to be 0 Hz.
- **PTOMoveVelocity** is executed for the first time with the Target Velocity = 10 kHz.
- The PTO output reaches 10 kHz.
- A new PTOMoveVelocity command is issued to accelerate to 50 kHz in 20 seconds.
- 10 seconds elapse. At this instance in time, the instantaneous output frequency is:

 $\left(\frac{(50000 \text{Hz}-10000 \text{Hz})}{20 \text{s}}\right) \times (10 \text{s}) \times 10000 \text{Hz} = 30000 \text{Hz}$ 

• **PTOStop** command is issued with 10000 ms set in the Deceleration input pin. The deceleration rate of **PTOStop** will be calculated to be:

PTOStop Deceleration Rate =  $\left(\frac{(50000 \text{Hz}-0 \text{Hz})}{10 \text{s}}\right)$  = 500 Hz.s<sup>-1</sup>

Therefore, the time the **PTOStop** command is issued to the time the PTO output is stopped requires:

 $\label{eq:ptostop} \mbox{PTOStop Required Time} = \frac{\mbox{Current Instantaneous Frequency - Stop Frequency}}{\mbox{Calculated PTOStop Deceleration Rate}}$ 

PTOStop Required Time =  $\left(\frac{(30000 \text{Hz}-0 \text{Hz})}{5000 \text{Hz}.\text{s}^{-1}}\right) = 6\text{s}$ 

**NOTE:** You will notice that 6 seconds is a shorter time than set in the original **PTOStop** command (10 s).

## Case 3: Deceleration Phase of PTOMoveVelocity to a New Lower Target Velocity

In this case, the Target Velocity is greater than the frequency being output at all times during acceleration. That means that the newly calculated rate of Deceleration for PTOStop will result in the axis reaching 0 Hz within a greater time than specified in the PTOStop Deceleration input pin.

#### Case 3: Example

The following actions take place in this sequence:

- Stop Frequency is configured to be 0 Hz.
- **PTOMoveVelocity** is executed for the first time with the Target Velocity = 50 kHz.
- The PTO output reaches 50 kHz.
- A new **PTOMoveVelocity** command is issued to decelerate to 100 kHz in 20 seconds.

• 10 seconds elapse. At this instance in time, the instantaneous output frequency is:

 $\left(\frac{(50000 \text{Hz}-10000 \text{Hz})}{20 \text{s}}\right) \times (10 \text{s}) \times 10000 \text{Hz} = 30000 \text{Hz}$ 

• **PTOStop** command is issued with 10000 ms set in the Deceleration input pin. The deceleration rate of **PTOStop** will be calculated to be:

PTOStop Deceleration Rate =  $\left(\frac{(10000 \text{Hz}-0 \text{Hz})}{10 \text{s}}\right)$  = 1000 Hz.s<sup>-1</sup>

Therefore, the time the **PTOStop** command is issued to the time the PTO output is stopped requires:

 $PTOStop Required Time = \frac{Current Instantaneous Frequency - Stop Frequency}{Calculated PTOStop Deceleration Rate}$ 

PTOStop Required Time =  $\left(\frac{(30000 \text{Hz} - 0 \text{Hz})}{1000 \text{Hz} \cdot \text{s}^{-1}}\right) = 30 \text{s}$ 

**NOTE:** You will notice that 30 seconds is a longer time than set in the original **PTOStop** command (10 s).

## Case 4: Acceleration Phase or Deceleration Phase of PTOMoveRelative

In **PTOMoveRelative**, both the acceleration phase and deceleration phase are only associated with a single Target velocity, the **PTOStop** required time will always be calculated to be smaller than the value input into PTOStop Deceleration time.

The calculation would be exactly like in case 2.

**NOTE:** If the newly calculated deceleration rate for **PTOStop** is lower than 1000 Hz/s, it will just use 1000 Hz/s as the rate. This is true for **PTOMoveVelocity** and **PTOMoveRelative**.

**NOTE:** Unlike **PTOMoveVelocity**, **PTOMoveRelative** always uses the Target velocity to calculate the **PTOStop** deceleration rate when the units used is milliseconds. Whether **PTOMoveRelative** is in the acceleration phase, deceleration phase, or constant frequency, it will always use the same calculated rate for **PTOStop** deceleration.

**NOTE:** If the units setting for PTO is configured to be Hz/ms (rate), **PTOStop** for all above cases will just follow the rate value set in the Deceleration input with no recalculation.

#### Information

For more information on all the features added in this release, see the updated Online Help Documentation in SoMachine.

# Appendix B Function and Function Block Representation

#### **Overview**

Each function can be represented in the following languages:

- IL: Instruction List
- ST: Structured Text
- LD: Ladder Diagram
- FBD: Function Block Diagram
- CFC: Continuous Function Chart

This chapter provides functions and function blocks representation examples and explains how to use them for IL and ST languages.

#### What Is in This Chapter?

This chapter contains the following topics:

| Торіс                                                    | Page |
|----------------------------------------------------------|------|
| Differences Between a Function and a Function Block      | 104  |
| How to Use a Function or a Function Block in IL Language | 105  |
| How to Use a Function or a Function Block in ST Language | 109  |

# Differences Between a Function and a Function Block

### Function

A function:

- is a POU (Program Organization Unit) that returns one immediate result.
- is directly called with its name (not through an instance).
- has no persistent state from one call to the other.
- can be used as an operand in other expressions.

Examples: boolean operators (AND), calculations, conversion (BYTE\_TO\_INT)

## **Function Block**

A function block:

- is a POU (Program Organization Unit) that returns one or more outputs.
- needs to be called by an instance (function block copy with dedicated name and variables).
- each instance has a persistent state (outputs and internal variables) from one call to the other from a function block or a program.

#### Examples: timers, counters

In the example, Timer ON is an instance of the function block TON:

| 1 | PROGRAM MyProgram_ST                      |
|---|-------------------------------------------|
| 2 | VAR                                       |
| З | Timer_ON: TON; // Function Block Instance |
| 4 | Timer_RunCd: BOOL;                        |
| 5 | Timer_PresetValue: TIME := T#5S;          |
| 6 | Timer_Output: BOOL;                       |
| 7 | Timer_ElapsedTime: <b>TIME</b> ;          |
| 8 | END_VAR                                   |
|   |                                           |

1 Timer ON(

2

3

4

- IN:=Timer RunCd,
- PT:=Timer PresetValue,
- Q=>Timer Output,
- 5 ET=>Timer ElapsedTime);

# How to Use a Function or a Function Block in IL Language

### **General Information**

This part explains how to implement a function and a function block in IL language.

Functions IsFirstMastCycle and SetRTCDrift and Function Block TON are used as examples to show implementations.

## Using a Function in IL Language

This procedure describes how to insert a function in IL language:

| Step | Action                                                                                                    |  |  |  |  |
|------|----------------------------------------------------------------------------------------------------|--|--|--|--|
| 1    | Open or create a new POU in Instruction List language.                                                                                                    |  |  |  |  |
|      | <b>NOTE:</b> The procedure to create a POU is not detailed here. For more information, refer to Adding and Calling POUs <i>(see SoMachine, Programming Guide)</i> .                                                                                                 |  |  |  |  |
| 2    | Create the variables that the function requires.                                                                                                    |  |  |  |  |
| 3    | If the function has 1 or more inputs, start loading the first input using LD instruction.                                                                                                    |  |  |  |  |
| 4    | <ul> <li>Insert a new line below and:</li> <li>type the name of the function in the operator column (left field), or</li> <li>use the Input Assistant to select the function (select Insert Box in the context menu).</li> </ul>                                    |  |  |  |  |
| 5    | If the function has more than 1 input and when Input Assistant is used, the necessary number of lines is automatically created with ??? in the fields on the right. Replace the ??? with the appropriate value or variable that corresponds to the order of inputs. |  |  |  |  |
| 6    | Insert a new line to store the result of the function into the appropriate variable: type ST instruction in the operator column (left field) and the variable name in the field on the right.                                                                       |  |  |  |  |

To illustrate the procedure, consider the Functions IsFirstMastCycle (without input parameter) and SetRTCDrift (with input parameters) graphically presented below:

| Function                                     | Graphical Representation                                                                                              |  |  |
|----------------------------------------------|----------------------------------------------------------------------------------------------------|--|--|
| without input parameter:<br>IsFirstMastCycle | IsFirstMastCycle FirstCycle 1                                                                                         |  |  |
| with input parameters:<br>SetRTCDrift        | SetRTCDrift       myDrift     RtcDrift     myDiag       myDay     Day       myHour     Hour       myMinute     Minute |  |  |

In IL language, the function name is used directly in the operator column:

| Function                                                                 | Represen                                          | ntation in POU IL Editor                                                                                                    |                                                                         |          |
|--------------------------------------------------------------------------|---------------------------------------------------|----------------------------------------------------------------------------------------------------|-------------------------------------------------------------------------|----------|
| IL example of a function<br>without input parameter:<br>IsFirstMastCycle | 1 P<br>2 V<br>3<br>4 E<br>5                       | ROGRAM MyProgram_<br>AR<br>FirstCycle: BO<br>ND_VAR                                                                                          |                                                                         |          |
|                                                                          | 1 3                                               | IsFirstMastCycle<br>ST                                                                                                    | FirstCycle                                                              |          |
| IL example of a function<br>with input parameters:<br>SetRTCDrift        | 1 PI<br>2 V<br>3<br>4<br>5<br>6<br>7<br>8 EI<br>9 | ROGRAM MyProgram_<br>AR<br>myDrift: SINT<br>myDay: DAY_OF_<br>myHour: HOUR :<br>myHour: HOUR :<br>myMinute: MINU<br>myDiag: RTCSET<br>ND_VAR | IL<br>(-2929) := 5;<br>WEEK := SUNDAY;<br>= 12;<br>TTE;<br>DRIFT_ERROR; |          |
|                                                                          |                                                   | LD<br>SetRTCDrift<br>ST                                                                                                    | myDrift<br>myDay<br>myHour<br>myMinute<br>myDiag                        | <u>-</u> |

# Using a Function Block in IL Language

This procedure describes how to insert a function block in IL language:

| Step | Action                                                                                                    |  |  |
|------|----------------------------------------------------------------------------------------------------|--|--|
| 1    | Open or create a new POU in Instruction List language.                                                                                                    |  |  |
|      | <b>NOTE:</b> The procedure to create a POU is not detailed here. For more information, refer to Adding and Calling POUs <i>(see SoMachine, Programming Guide)</i> .                                                                                               |  |  |
| 2    | Create the variables that the function block requires, including the instance name.                                                                                                    |  |  |
| 3    | <ul> <li>Function Blocks are called using a CAL instruction:</li> <li>Use the Input Assistant to select the FB (right-click and select Insert Box in the context menu).</li> <li>Automatically, the CAL instruction and the necessary I/O are created.</li> </ul> |  |  |
|      | <ul> <li>Each parameter (I/O) is an instruction:</li> <li>Values to inputs are set by ":=".</li> <li>Values to outputs are set by "=&gt;".</li> </ul>                                                                                                    |  |  |
| 4    | In the CAL right-side field, replace ??? with the instance name.                                                                                                    |  |  |
| 5    | Replace other ??? with an appropriate variable or immediate value.                                                                                                    |  |  |

To illustrate the procedure, consider this example with the TON Function Block graphically presented below:

| Function Block | Graphical Representation                                                                              |
|----------------|----------------------------------------------------------------------------------------------------|
| TON            | Timer_ON 0<br>TON 0<br>Timer_RunCd IN Q Timer_Output 1<br>Timer_PresetValue PT ET Timer_ElapsedTime 2 |

| Function Block | Representation in POU IL Editor                                                                                                    |  |
|----------------|----------------------------------------------------------------------------------------------------|--|
| TON            | <pre>PROGRAM MyProgram_IL VAR Timer_ON: TON; // Function Block instance declaration Timer_RunCd: BOOL; Timer_PresetValue: TIME := T#5S; Timer_Output: BOOL; Timer_ElapsedTime: TIME; END_VAR </pre> |  |
|                | 1 CAL Timer_ON( IN:= Timer_RunCd, PT:= Timer_PresetValue, Q=> Timer_Output, ET=> Timer_ElapsedTime)                                                                                                 |  |

In IL language, the function block name is used directly in the operator column:
### How to Use a Function or a Function Block in ST Language

#### **General Information**

This part explains how to implement a Function and a Function Block in ST language.

Function SetRTCDrift and Function Block TON are used as examples to show implementations.

#### Using a Function in ST Language

This procedure describes how to insert a function in ST language:

| Step | Action                                                                                                    |
|------|----------------------------------------------------------------------------------------------------|
| 1    | Open or create a new POU in Structured Text language.                                                                                                    |
|      | <b>NOTE:</b> The procedure to create a POU is not detailed here. For more information, refer to Adding and Calling POUs <i>(see SoMachine, Programming Guide).</i>       |
| 2    | Create the variables that the function requires.                                                                                                    |
| 3    | Use the general syntax in the POU ST Editor for the ST language of a function. The general syntax is:<br>FunctionResult:= FunctionName(VarInput1, VarInput2, VarInputx); |

To illustrate the procedure, consider the function <code>SetRTCDrift</code> graphically presented below:

| Function    | Graphical Representation                                                                                                   |
|-------------|----------------------------------------------------------------------------------------------------|
| SetRTCDrift | SetRTCDrift       myDrift     RtcDrift     SetRTCDrift       myDay     Day       myHour     Hour       myMinute     Minute |

#### The ST language of this function is the following:

| Function    | Representation in POU ST Editor                                                                                                    |
|-------------|----------------------------------------------------------------------------------------------------|
| SetRTCDrift | <pre>PROGRAM MyProgram_ST<br/>VAR myDrift: SINT(-2929) := 5;<br/>myDay: DAY_OF_WEEK := SUNDAY;<br/>myHour: HOUR := 12;<br/>myMinute: MINUTE;<br/>myRTCAdjust: RTCDRIFT_ERROR;<br/>END_VAR<br/>myRTCAdjust:= SetRTCDrift(myDrift, myDay, myHour, myMinute);</pre> |

#### Using a Function Block in ST Language

This procedure describes how to insert a function block in ST language:

| Step | Action                                                                                                    |
|------|----------------------------------------------------------------------------------------------------|
| 1    | Open or create a new POU in Structured Text language.                                                                                                    |
|      | <b>NOTE:</b> The procedure to create a POU is not detailed here. For more information on adding, declaring and calling POUs, refer to the related documentation <i>(see SoMachine, Programming Guide)</i> .                                                             |
| 2    | <ul> <li>Create the input and output variables and the instance required for the function block:</li> <li>Input variables are the input parameters required by the function block</li> <li>Output variables receive the value returned by the function block</li> </ul> |
| 3    | Use the general syntax in the POU ST Editor for the ST language of a Function Block. The general syntax is:<br>FunctionBlock_InstanceName(Input1:=VarInput1, Input2:=VarInput2,<br>Ouput1=>VarOutput1, Ouput2=>VarOutput2,);                                            |

To illustrate the procedure, consider this example with the TON function block graphically presented below:

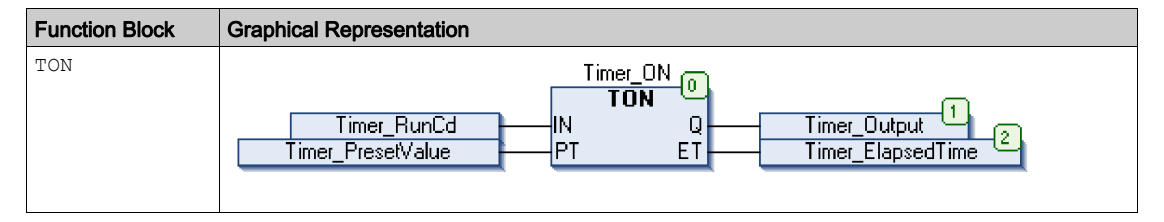

| Function Block | Representation in POU ST Editor |                                           |  |  |
|----------------|---------------------------------|-------------------------------------------|--|--|
| TON            | 1                               | PROGRAM MyProgram_ST                      |  |  |
|                | 2                               | VAR                                       |  |  |
|                | З                               | Timer_ON: TON; // Function Block Instance |  |  |
|                | 4                               | Timer_RunCd: BOOL;                        |  |  |
|                | 5                               | Timer_PresetValue: <b>TIME</b> := T#5S;   |  |  |
|                | 6                               | Timer_Output: BOOL;                       |  |  |
|                | 7                               | Timer_ElapsedTime: TIME;                  |  |  |
|                | 8                               | END_VAR                                   |  |  |
|                |                                 |                                           |  |  |
|                |                                 |                                           |  |  |
|                | 1                               | Timer_ON(                                 |  |  |
|                | 2                               | IN:=Timer_RunCd,                          |  |  |
|                | з                               | <pre>PT:=Timer_PresetValue,</pre>         |  |  |
|                | 4                               | Q=>Timer_Output,                          |  |  |
|                | 5                               | ET=>Timer_ElapsedTime);                   |  |  |
|                |                                 |                                           |  |  |
|                |                                 |                                           |  |  |

This table shows examples of a function block call in ST language:

## Appendix C Data Unit Types

#### Overview

This chapter describes the data unit types of the HMI SCU PTO / PWM Library.

#### What Is in This Chapter?

This chapter contains the following topics:

| Торіс                                                                           |     |  |  |
|---------------------------------------------------------------------------------|-----|--|--|
| PTOPWM_ERR_TYPE: Type for Detected Error Variable which can Occur on PTO or PWM | 114 |  |  |
| PTO_DIRECTION: Type for Direction of a Move on a PTO Channel                    | 115 |  |  |
| PTO_PARAMETER_TYPE: Type for Parameter of PTO Channel to Set or to Get          |     |  |  |
| PTO_REF: Type for PTO Reference Value Variable                                  |     |  |  |

# PTOPWM\_ERR\_TYPE: Type for Detected Error Variable which can Occur on PTO or PWM

#### Enumerated Type Description

For PTO and PWM function blocks, the enumeration data type ENUM contains the following values:

| Enumerator            | Value  | Description                                                                                  |
|-----------------------|--------|----------------------------------------------------------------------------------------------|
| NO_ERROR              | 00 hex | No error detected                                                                            |
| PTO_UNKNOW_REF        | 01 hex | Unknown PTO reference or misconfigured PTO channel.                                          |
| PTO_UNKNOW_PARAMETER  | 02 hex | Unknown parameter type.                                                                      |
| PTO_INVALID_PARAMETER | 03 hex | Invalid parameter value or incorrect combination of parameter values for the requested move. |
| PTO_COM_ERROR         | 04 hex | Communication error detected with the PTO interface.                                         |
| PTO_AXIS_ERROR        | 05 hex | Movement error detected (for instance state machine invalid).                                |

## PTO\_DIRECTION: Type for Direction of a Move on a PTO Channel

#### **Enumerated Type Description**

The enumeration data type ENUM is used in combination with PTO motions and contains the following values:

| Enumerator   | Value  | Description                                       |
|--------------|--------|---------------------------------------------------|
| PTO_POSITIVE | 00 hex | Direction is positive according to configuration. |
| PTO_NEGATIVE | 01 hex | Direction is negative according to configuration. |
| PTO_CURRENT  | 02 hex | Maintain last direction.                          |

**NOTE:** When a move command is Aborted by PTO\_STOP, the Direction fast output (FQ1) becomes FALSE once the PTO\_STOP execution is complete regardless of the direction of the original move command.

## PTO\_PARAMETER\_TYPE: Type for Parameter of PTO Channel to Set or to Get

#### **Enumerated Type Description**

The enumeration data type ENUM is used in combination with PTOGetParam and PTOSetParam and contains the following values:

| Enumerator          | Value  | Description                     |
|---------------------|--------|---------------------------------|
| PTO_START_FREQUENCY | 00 hex | Start velocity of a PTO motion. |
| PTO_STOP_FREQUENCY  | 01 hex | Stop velocity of a PTO motion.  |

### PTO\_REF: Type for PTO Reference Value Variable

#### **Data Type Description**

The PTO\_REF is a byte used to identify the PTO\_REF function associated to the administrative and motion block.

## Glossary

## Α

#### application

A program including configuration data, symbols, and documentation.

## В

#### byte

A type that is encoded in an 8-bit format, ranging from 00 hex to FF hex.

## С

#### CFC

(*continuous function chart*) A graphical programming language (an extension of the IEC 61131-3 standard) based on the function block diagram language that works like a flowchart. However, no networks are used and free positioning of graphic elements is possible, which allows feedback loops. For each block, the inputs are on the left and the outputs on the right. You can link the block outputs to the inputs of other blocks to create complex expressions.

#### configuration

The arrangement and interconnection of hardware components within a system and the hardware and software parameters that determine the operating characteristics of the system.

#### controller

Automates industrial processes (also known as programmable logic controller or programmable controller).

## Ε

#### expansion bus

An electronic communication bus between expansion I/O modules and a controller.

### F

#### FΒ

(*function block*) A convenient programming mechanism that consolidates a group of programming instructions to perform a specific and normalized action, such as speed control, interval control, or counting. A function block may comprise configuration data, a set of internal or external operating parameters and usually 1 or more data inputs and outputs.

#### function

A programming unit that has 1 input and returns 1 immediate result. However, unlike FBs, it is directly called with its name (as opposed to through an instance), has no persistent state from one call to the next and can be used as an operand in other programming expressions.

Examples: boolean (AND) operators, calculations, conversions (BYTE\_TO\_INT)

#### function block diagram

One of the 5 languages for logic or control supported by the standard IEC 61131-3 for control systems. Function block diagram is a graphically oriented programming language. It works with a list of networks where each network contains a graphical structure of boxes and connection lines representing either a logical or arithmetic expression, the call of a function block, a jump, or a return instruction.

## Η

#### HSC

(high-speed counter)

#### I/O

(*input/output*)

#### ID

(identifier/identification)

#### IEC 61131-3

Part 3 of a 3-part IEC standard for industrial automation equipment. IEC 61131-3 is concerned with controller programming languages and defines 2 graphical and 2 textual programming language standards. The graphical programming languages are ladder diagram and function block diagram. The textual programming languages include structured text and instruction list.

#### IL

(*instruction list*) A program written in the language that is composed of a series of text-based instructions executed sequentially by the controller. Each instruction includes a line number, an instruction code, and an operand (refer to IEC 61131-3).

#### INT

(integer) A whole number encoded in 16 bits.

## L

#### LD

(*ladder diagram*) A graphical representation of the instructions of a controller program with symbols for contacts, coils, and blocks in a series of rungs executed sequentially by a controller (refer to IEC 61131-3).

## Μ

#### machine

Consists of several functions and/or equipment.

#### MAST

A processor task that is run through its programming software. The MAST task has 2 sections:

- IN: Inputs are copied to the IN section before execution of the MAST task.
- OUT: Outputs are copied to the OUT section after execution of the MAST task.

### Ρ

#### POU

(*program organization unit*) A variable declaration in source code and a corresponding instruction set. POUs facilitate the modular re-use of software programs, functions, and function blocks. Once declared, POUs are available to one another.

#### program

The component of an application that consists of compiled source code capable of being installed in the memory of a logic controller.

#### PTO

(*pulse train outputs*) a fast output that oscillates between off and on in a fixed 50-50 duty cycle, producing a square wave form. The PTO is especially well suited for applications such as stepper motors, frequency converters, and servo motor control, among others.

## S

#### ST

(*structured text*) A language that includes complex statements and nested instructions (such as iteration loops, conditional executions, or functions). ST is compliant with IEC 61131-3.

## Т

#### task

A group of sections and subroutines, executed cyclically or periodically for the MAST task or periodically for the FAST task.

A task possesses a level of priority and is linked to inputs and outputs of the controller. These I/O are refreshed in relation to the task.

A controller can have several tasks.

## V

#### variable

A memory unit that is addressed and modified by a program.

## Index

## Α

Adjusting PTO, *65* Adjusting functions PTOGetParam, *66* PTOSetParam, *68* 

## В

Busy management of status variables, 95

## С

CommandAborted management of status variables, *95* Configuration PTO, *24* PWM, *86* 

## D

Date Unit Types PTO\_DIRECTION\_TYPE, 115 PTO\_PARAMETER\_TYPE, 116 PTO\_REF\_TYPE, 117 PTOPWM\_ERR\_TYPE, 114 dedicated features, 94 Diagnostic functions PTOGetDiag, 72 Done management of status variables, 95

## Е

embedded functions configuration embedded PTO\_PWM configuration, *15* ErrID handling a detected error, *95* management of status variables, *95*  Error handling a detected error, *95* management of status variables, *95* Execute management of status variables, *95* 

## F

function blocks pulse width modulation, *88* Functionalities PTO, *21* PWM, *84* functions differences between a function and a function block, *104* enable, *82* how to use a function or a function block in IL language, *105* how to use a function or a function block in ST language, *109* synchronization, *82* 

## Η

handling a detected error ErrID, *95* Error, *95* 

## Μ

management of status variables Busy, *95* CommandAborted, *95* Done, *95* ErrID, *95* Error, *95* Execute, *95*  Motion Blocks PTOmoveRelative, 40 PTOMoveVelocity, 51 PTOStop, 56

## Ρ

Programming PTOMoveRelative, 39 PTOStop, 55 PWM, 90 Sequence of Command, 60, 61 PTO Adjusting, 65 Configuration, 24 Functionalities. 21 PTO Blocks PTOSimple, 32 PTO Output Modes Direction/Pulse, 28 Pulse/Direction, 28 PTO DIRECTION TYPE Date Unit Types, 115 PTO PARAMETER TYPE Date Unit Types, 116 PTO\_REF\_TYPE Date Unit Types, 117 PTOGetDiag Function Blocks, 72 **PTOGetParam** Function Blocks, 66 PTOmoveRelative Function Blocks. 40 **PTOMoveRelative** Programming, 39 pulse and time calculations, 44 **PTOMoveVelocitv** Function Blocks, 51 PTOPWM ERR TYPE Date Unit Types, 114 PTOSetParam Function Blocks, 68 PTOSimple Function Blocks, 32

PTOStop Function Blocks, Programming, pulse and time calculations PTOMoveRelative, pulse width modulation function blocks, PWM Configuration, Functionalities, Programming,

## S

Sequence of Command allowed, *61* Motion State Diagram, *60*